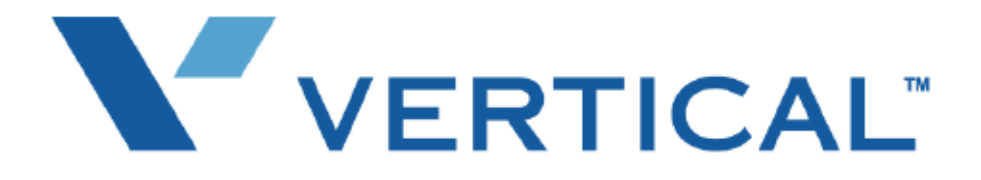

# SBX IP 320 Phone User Guide

Vertical Communications, Inc. reserves the right to revise this publication and to make changes in content without notice.

© 2007 by Vertical Communications, Inc. All rights reserved.

This publication contains proprietary and confidential information of Vertical Communications, Inc. The contents of this document may not be disclosed, copied or translated by third parties, in any form, or by any means known, or not now known or conceived, without prior explicit written permission from Vertical Communications, Inc.

#### LIMIT OF LIABILITY/DISCLAIMER OF WARRANTY

Vertical Communications, Inc. makes no representation or warranties with respect to the accuracy or completeness of the content of this publication and specifically disclaims any implied warranty of merchantability or fitness for any particular purpose, and shall not be liable for any loss of profit or any other commercial damage, including but not limited to, special, incidental, or consequential.

#### TRADEMARKS

Vertical Communications and the Vertical Communications logo and combinations thereof are trademarks of Vertical Communications, Inc. All other brand and product names are used for identification only and are the property of their respective holders.

#### RESTRICTED RIGHTS LEGEND

Use, duplication, or disclosure of the technical data contained in this document by the Government is subject to restrictions as set forth in subdivision (c) (1) (ii) of the Rights in Technical Data and Computer Software clause at DFARS 52.227-7013 and/or in similar or successor clauses in the FAR, or in the DOD or NASA FAR Supplement. Unpublished rights reserved under the Copyright Laws of the United States. Contractor/manufacturer is Vertical Communications, Inc., 10 Canal Park, Suite 602, Cambridge, MA 02141-2249.

#### REVISION HISTORY

| Release | Date  | Documentation Changes                                                                                                    | Page No. |
|---------|-------|----------------------------------------------------------------------------------------------------|----------|
| 1.0     | 01-08 | Initial Release<br>NOTE: that this document contains information on ISDN,<br>DCOB, and SMS. These features are currently not supported.<br>Information pertaining to DID pertains only to SIP Trunking. |          |

# Contents

| Chapter 1 | 7224D Digital Phone Procedures                             |      |
|-----------|------------------------------------------------------------|------|
|           | Getting Started                                            | 1-1  |
|           | 7224D Input/Output Devices and Buttons                     | 1-2  |
|           | Cable Connections                                          | 1-4  |
|           | Placing or Answering Calls                                 | 1-5  |
|           | Placing a Call                                             | 1-5  |
|           | Answering a Call                                           | 1-5  |
|           | Station User Programming                                   | 1-6  |
|           | Soft Buttons and Navigation Button                         | 1-9  |
|           | Soft Buttons                                               | 1-9  |
|           | Navigation Button                                          | 1-9  |
|           | Basic Functions                                            | 1-10 |
|           | Barge-In Monitor                                           | 1-10 |
|           | Call Back                                                  | 1-11 |
|           | Call Forward                                               | 1-11 |
|           | Camp on                                                    | 1-12 |
|           | Checking new voice mail messages (your Callback button wil | l be |
|           | lit)                                                       | 1-13 |
|           | CO Dialing                                                 | 1-13 |
|           | CO Line Busy                                               | 1-14 |
|           | CO Talk                                                    | 1-15 |
|           | Flexible Button Programming                                | 1-16 |
|           | Idle                                                       | 1-17 |
|           | Intercom Busy                                              | 1-19 |
|           | Intercom Dialing                                           | 1-19 |
|           | Intercom Dialing Error                                     | 1-20 |
|           | Intercom Do Not Disturb                                    | 1-20 |
|           | Intercom Ring Back                                         | 1-20 |

| Intercom Receiving                                     |
|--------------------------------------------------------|
| Intercom Talk                                          |
| Name Display On My Phone                               |
| Off Hook 1-21                                          |
| Paging 1-21                                            |
| Park a call and Retrieve a Parked call 1-22            |
| Two way Recording 1-22                                 |
| Use my voice mail (VMIU card required) 1-22            |
| Voice Over 1-24                                        |
| Call Log 1-24                                          |
| Received Call 1-25                                     |
| Dialed Call 1-26                                       |
| Lost Call 1-27                                         |
| Menu 1-30                                              |
| BASIC PROGRAM (Menu 1) 1-31                            |
| ADVANCED PROGRAM (Menu 2) 1-38                         |
| SPEED PROGRAM (Menu 3) 1-47                            |
| CONFERENCE ROOM PROGRAM (Menu 4) 1-48                  |
| HOT DESK PROGRAM (Menu 5) 1-50                         |
| Phone Book 1-52                                        |
| DIAL BY ICM NAME (Nav Button Down + 1) 1-52            |
| DIAL BY STA SPD NAME (Nav Button Down Twice + 2) 1-53  |
| DIAL BY SYS SPD NAME (Nav Button Down Three Times + 3) |
| Attendant Functions 1-55                               |
| Attendant Intrusion 1-55                               |
| Attendant Station Programming                          |
| Overriding an extension in DND mode 1-57               |
| Setting day/night/weekend mode 1-58                    |
| Storing system speed dial numbers                      |
| Entering Characters 1-50                               |
| Glossary 1-60                                          |
|                                                        |

| Chapter 2 | 7208D Digital Phone Procedures             |
|-----------|--------------------------------------------|
|           | 7208D Input/Output Devices and Buttons 2-1 |
|           | Cable Connections 2-3                      |
|           | Basic Functions 2-4                        |
|           | Calls 2-4                                  |
|           | Flexible Button Programming 2-5            |
|           | Station Speed Dial Numbers - Storing 2-5   |
|           | Station Speed Dial Numbers - Using 2-5     |
| Chapter 3 | SLT Procedures                             |
|           | Basic Functions 3-1                        |
|           | Account Code Entry 3-1                     |
|           | Authorization Code Programming 3-1         |
|           | Calls 3-1                                  |
|           | Conference 3-5                             |
|           | Do Not Disturb (DND) 3-5                   |
|           | Handset Off-hook Alarm 3-5                 |
|           | Message Waiting 3-6                        |
|           | Paging 3-6                                 |
|           | Paging - Meet Me 3-6                       |
|           | Pre-selected Messages 3-7                  |
|           | Programming Your Name 3-8                  |
|           | Queuing 3-8                                |
|           | Returning Call to Host System 3-8          |
|           | Shuttle Call 3-9                           |
|           | Station Speed Dial Numbers - Storing 3-9   |
|           | Station Speed Dial Numbers - Using 3-9     |
|           | Universal Night Answer 3-9                 |
|           | Voice Announcements 3-10                   |
|           | Voice Mail Messages 3-12                   |
|           | Index                                      |

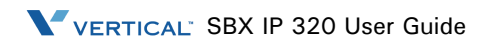

# 7224D Digital Phone Procedures

### **Getting Started**

The 7224D is an advanced, user-friendly, digital keyset, offering the convenience of 3 soft buttons and a navigation key.

Features

- Multi Level 3 Line LCD (3 x 24)
- 24 Flexible buttons with dual-color LEDs
- Call Log Feature
- Wall Mountable (Bracket Optional)

Note: For use of the 7208D 8-button digital keyset, refer to Chapter 2.

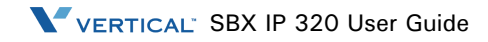

# - 8 9 - 10 1 -2 3 4 11 m5 12 -13 6 7 14 - 15 -16 -17

# 7224D Input/Output Devices and Buttons

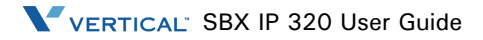

| SBX IP 320 24-Button Keyset - Basic Features (4024-00) |                          |                                                                                                    |  |
|--------------------------------------------------------|--------------------------|----------------------------------------------------------------------------------------------------|--|
| 1 Handset                                              |                          | Used for handset call.                                                                                                    |  |
| 2                                                      | Headphone Jack           | This allows connection of a 2.5mm headset.                                                                                                    |  |
| 3                                                      | Speaker                  | Device used to listen to a caller in a handsfree mode when in speaker mode.                                                                                        |  |
| 4 Speed                                                |                          | Used to access speed dialing, save number redial, and last<br>number redial. Button is also used to access flexible button<br>programming.                         |  |
| 5                                                      | DND                      | The Do Not Disturb feature lets you activate a "do not ring this phone" mode. When DND is active, this button is red.                                              |  |
| 6                                                      | Speaker Button           | Speaker toggles speakerphone state between speaker mode and handset mode. The button is red when speakerphone is active.                                           |  |
| 7                                                      | Hold/Save                | This button puts a call on hold or saves the PGM.                                                                                                    |  |
| 8                                                      | 3 Soft Buttons           | Used to work in conjunction with fixed and flexible features.                                                                                                    |  |
| 9                                                      | LCD Display              | Displays phone status information, dialing directories, and test message information.                                                                              |  |
| 10                                                     | Ring LED                 | Illuminates when the phone is ringing.                                                                                                    |  |
| 11                                                     | Trans/PGM                | This button is used to set up a conference call or transfer a call.                                                                                                |  |
| 12                                                     | Flexible                 | 24 Flexible buttons are available for CO line, DSS/BLF, or feature code assignment.                                                                                |  |
| 13                                                     | Call back                | A station can initiate a call back request to another busy station.<br>Once that station becomes idle, the station that left the call back<br>request is signaled. |  |
| 14                                                     | Volume                   | The volume button adjusts the audio level.                                                                                                    |  |
| 15                                                     | MIC                      | Microphone used to speak to a caller in a handsfree mode when in speaker mode.                                                                                     |  |
| 16                                                     | Menu (个 key)             | Use the menu button to move to the desired option (Dial, MSG, Program) and use for arrows key.                                                                     |  |
| 17                                                     | Phone Book ( $\psi$ key) | Use this button to save a phone number and to make calls with saved information.                                                                                   |  |

#### **Cable Connections**

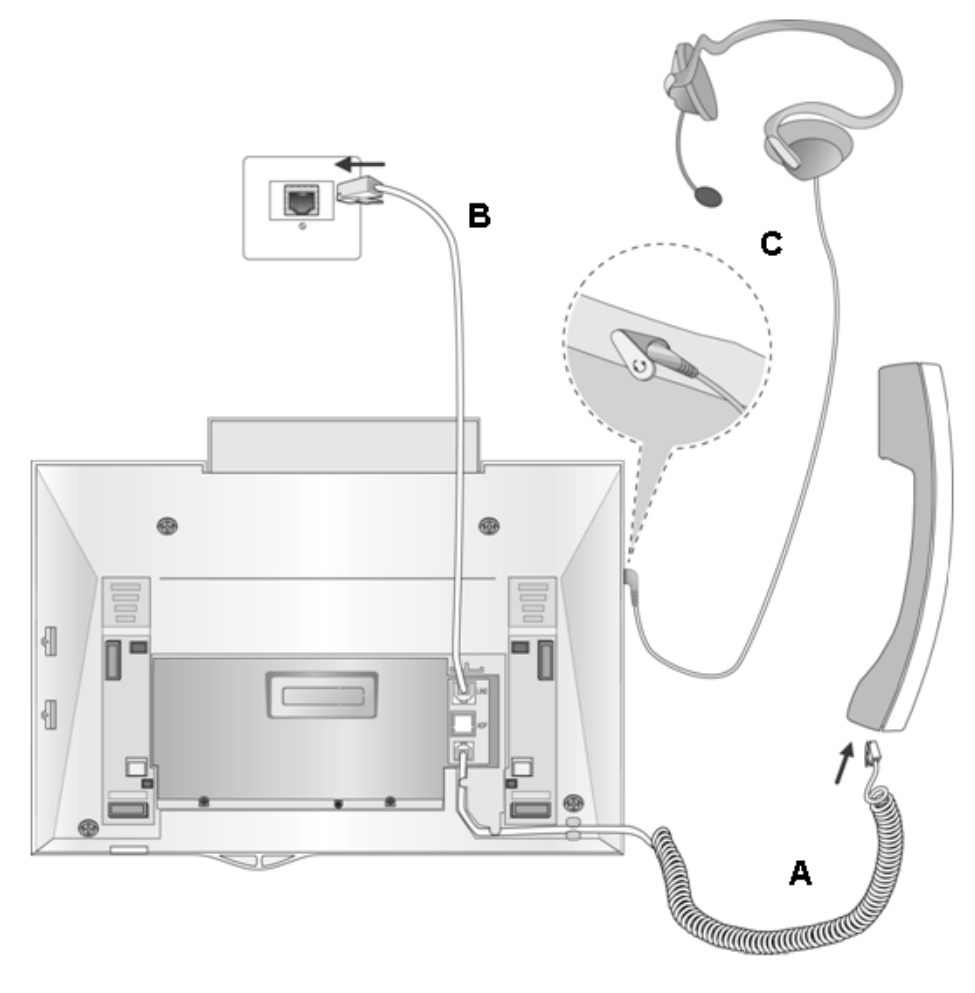

- A Connect the telephone cord (curly cord) to the handset and the other end to the handset jack at the bottom of the telephone.
- B Connect the line cable to the port at the bottom of telephone and the other end to the wall socket.
- C Connect the Headphone to the headphone jack on the left side of the telephone. (As viewed from the front.)

# **Placing or Answering Calls**

#### **Placing a Call**

#### Intercom

- 1. Lift the handset or press [SPEAKER].
- 2. Enter the station number.
- 3. Talk.

-or-

- 1. Dial the station number or press a preprogrammed DSS button.
- 2. Talk.

#### CO Line

- 1. Lift the handset or press [SPEAKER].
- 2. Dial [9] or press CO line flexible button.
- 3. Enter desired phone number.

#### Answering a Call

#### Intercom

- 1. Lift the handset or press [SPEAKER].
- 2. Talk.

#### CO Line

- 1. Lift the handset or press [SPEAKER].
- 2. Press the flashing CO line flexible button or Loop key.\*
- 3. Talk.
- \* = If PLA is enabled (default), you only need to lift the handset or press the Speaker button.

# **Station User Programming**

A Station User Program Menu Display is provided on the keyset LCD to assist you in programming the User Program Code features and functions.

- After pressing the [Trans/Pgm] button, items are available by dialing the Program Code directly or by either using the [VOL ▲▼] buttons or the up/down navigation buttons to scroll through the keyset menu items.
- Dial pad keys are used to enter selected options.

Press the [Trans/Pgm] to enter the Station User Program Menu. The various levels of the display menu are indicated by indentation.

[1] Ring

- [1] Station Ring Type dial (1-4)
- [2] Answer Mode dial (1-3); HTP
- [3] SMS Msg Display
- [4] Enblock Mode dial 1, ON; dial 0, OFF
- [5] SMS / Notice Display (Invalid)
- [6] Scroll Speed (Invalid)
- [7] Ear-Mic Headset dial 1, ON; dial 0, OFF
- [8] ICM Bell dial (01-15)
- [9] CO Bell dial (01-15)
- [#] PTT Group (Invalid)

[2] COS

- [1] COS Down
- [2] COS Restore
- [3] Walking COS enter COS override code
- [4] COS Change (Invalid)
- [5] SMS Inbox (000/000) (Invalid)
- [6] Del All SMS Msgs (Invalid)

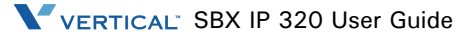

[3] Auth / Mobile-Ext

[1] Auth Register - (Invalid)

[2] Auth Change - enter current password

[3] Reg Mobile-Ext - (Access Denied)

[4] Active Mobile-Ext - (Access Denied)

[5] Reg Mobile-Ext CLI - (Access Denied)

[6] Active Mobile Hunt - (Access Denied)

[7] MW to Mobile-Ext - dial 1, ON; dial 0, OFF

[4] Time / Conf-Room

[1] Set Wake Up Time - dial HH:MM

[2] Wake Up Disable - dial HH:MM

[3] Active Conf-Room - dial 1-9 and password

[4] Deactive Conf-Room - dial 1-9 and password

[5] Call Cover Attr

[1] Call Coverage Mode - dial 1, ON; dial 0, OFF

[2] Delay Ring Cycle - dial 0-9

[5] Message

[1] Set Preselected Msg - enter Msg number

[2] Set Custom Msg - enter Msg 00 (refer to "Entering Characters" on page 1-59)

[6] Announcement

[1] Rec User Greeting

[2] Listen Time / Date

[3] Listen Station Number

[4] Listen Station Status

[5] Record Page Msg

[6] Erase User Greeting

[7] Erase Page Msg

[8] Outbound Notify - dial 1, ON; dial 0, OFF

[9] Outbound Number - dial outbound telephone number

[7] Supplementary

- [1] LCD Display Language
- [2] MPB Version Display
- [3] BGM dial 00-08
- [4] Register Sta Name enter name (refer to "Entering Characters" on page 1-59)
- [5] Spk / Headset dial 1, SPK; dial 0, Headset
- [6] Headset Ring Mode dial 1, S; dial 2, H; dial 3, both
- [8] Serial Number
- [9] PC Phone Lock Key
- [\*] System
  - [#] Enter Admin
  - [1] Relocation Out
  - [0] Hotdesk Login
  - [\*] Hotdesk Logout

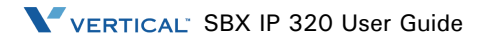

# Soft Buttons and Navigation Button

#### Soft Buttons

The 3 Soft Buttons are located on the bottom of the LCD display. The function of each button changes, subject to call status and progress. The current functions are displayed on the LCD screen, directly above each button. For example, if the user calls a busy extension, busy tone will be heard and the busy status displayed. The LCD screen will display the busy message along with the different options available - "Message Wait", "Camp-On" and "Flash". By pressing the relevant button the desired feature is activated.

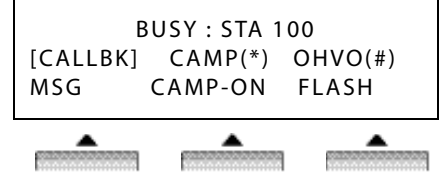

#### **Navigation Button**

In some instances, more than 3 current functions are available to the user, and this is indicated by the appearance of a left ( $\leftarrow$ ) or right ( $\rightarrow$ ) arrow in the LCD screen, (see below). By pressing the navigation key (located below the volume button), in the direction corresponding to the arrow, any additional functions will be displayed.

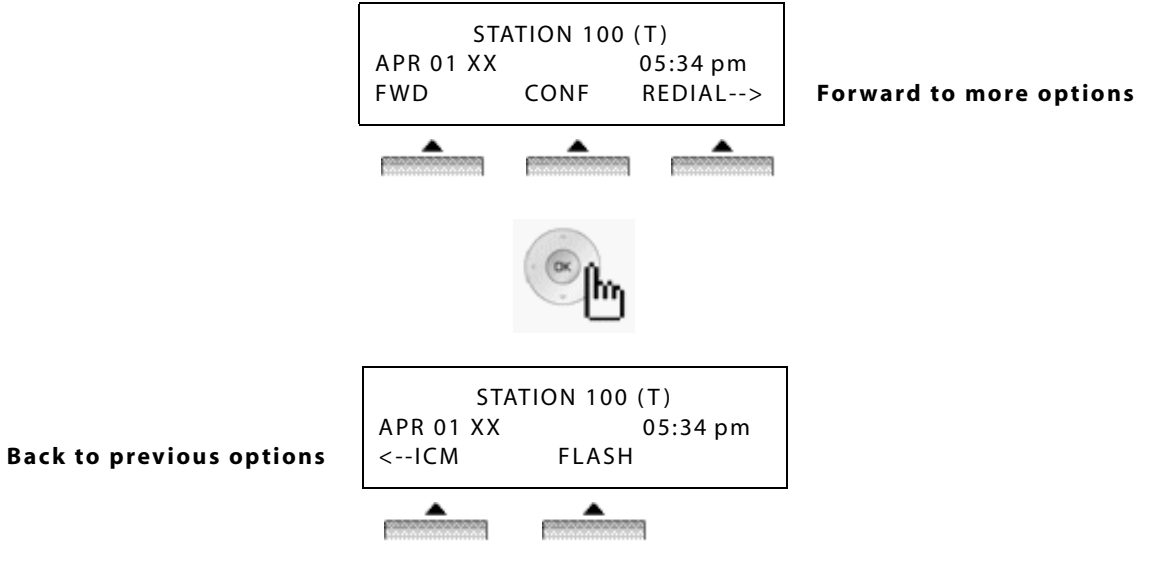

# **Basic Functions**

#### **Barge-In Monitor**

Barge-in permits an authorized extension to intrude into other existing outside/internal calls. Between intruding extension and parties on initial calls, a conference call is established. (refer to the Programming Guide for detail).

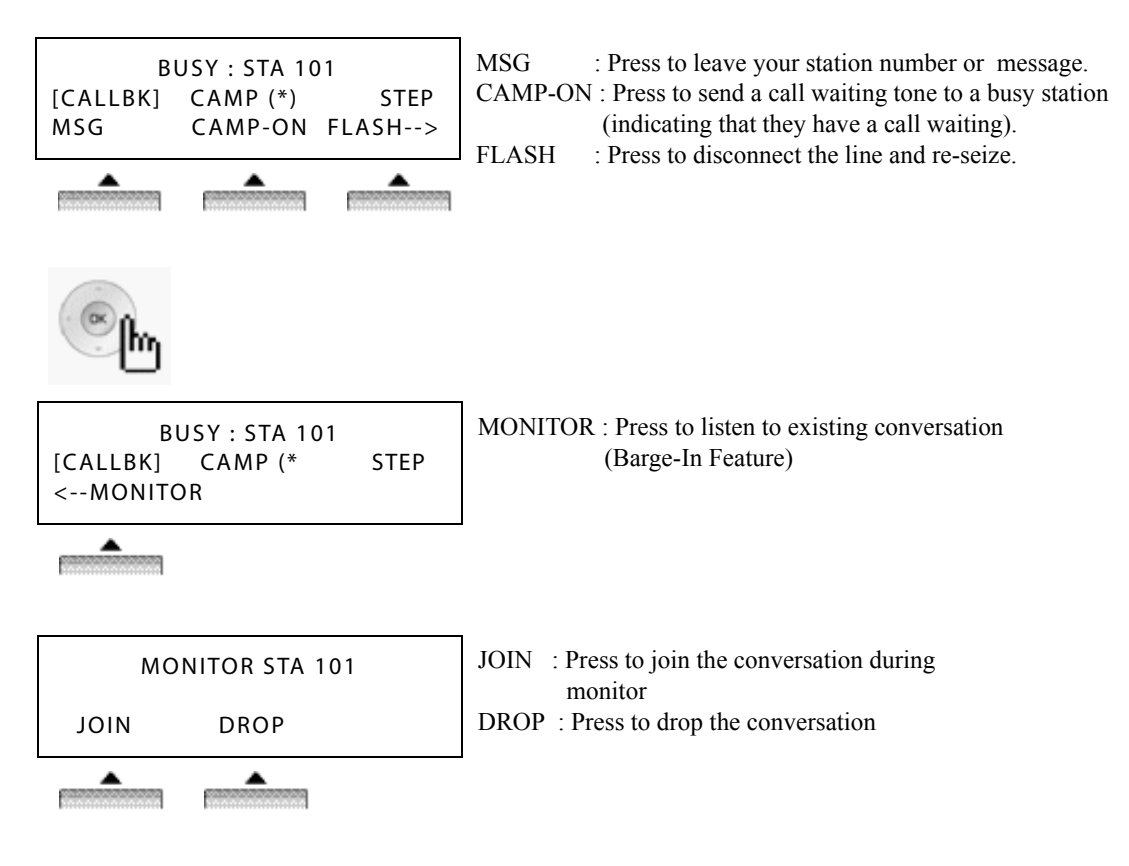

#### Call Back

When a called station is busy, call back can be requested.

| BUSY : STA 105<br>[CALLBK] CAMP (*) STEP<br>MSG CAMP-ON FLASH> | MSG: Press to request call back.CAMP-ON : Press to send a call waiting tone to a busy stationFLASH: Press to disconnect the call and re-seize. |
|----------------------------------------------------------------|----------------------------------------------------------------------------------------------------|
|----------------------------------------------------------------|----------------------------------------------------------------------------------------------------|

#### **Call Forward**

ENTER FORWARD TYPE (0 - 9, #)

Press [ SPEAKER ] button. Press [ DND/FWD ] button.

#### Follow-me Forward

FOLLOW-ME FORWARD ENTER STATION NO. Dial 0. Enter follow-me station number.

#### Unconditional, Busy, No Answer, Busy/No Answer Forward

UNCONDITIONAL FORWARD ENTER STA/HUNT/#(VMIB) Enter forward type. 1: Unconditional 2: Busy 3: No answer 4: Busy/No answer Enter forward destination (STA/HUNT/VMIB). STA: station number, 100-132. HUNT: Hunt group, 620-629. VMIB: # (Forward to VMIU)

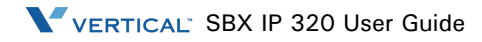

#### Unconditional, No Answer Off-net Forward with speed bin

| FORWARD TO OFFNET<br>ENTER CO BTN/SPD-BIN | Enter off-net forward type.<br>5: Unconditional 6: No answer |
|-------------------------------------------|--------------------------------------------------------------|
|                                           | Press desired CO button for off-net( This can be skipped.)   |
|                                           | Enter speed bin number.                                      |
|                                           | (station speed bin :000-099, system speed bin:2000-2499)     |

#### Unconditional, No Answer Off-net Forward telephone number

| FORWARD TO OFFNET<br>ENTER CO BTN/SPD-BIN | Enter off-net forward type.<br>8: Unconditional 9: No answer<br>Press desired CO button for off-net( This can be skipped.) |
|-------------------------------------------|----------------------------------------------------------------------------------------------------|
|                                           | Enter telephone number                                                                                                    |

#### Camp on

| BUSY : STA | 105     |          |
|------------|---------|----------|
| [CALLBK]   | CAMP(*) | STEP     |
| MSG        | CAMP-ON | FLASH -> |
|            |         |          |

\_\_\_\_

When a called station is in a busy state, a camp-on can be requested.

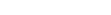

# Checking new voice mail messages (your Callback button will be lit)

٦

|   | VMIB MSG                                                                                                    | FROM EXT | ERNAL   | NEXT : Press to move to the next message and save the current message.                                                                                                    |
|---|----------------------------------------------------------------------------------------------------|----------|---------|----------------------------------------------------------------------------------------------------|
|   | NEXT                                                                                                    | REPEAT   | DELETE> | REPEAT : Press to repeat the current message.                                                                                                    |
| ļ |                                                                                                    |          |         | DELETE : Press to erase the current message.                                                                                                    |
|   |                                                                                                    |          |         | Note: Voice mail message can be transferred to a desired station by<br>dialing a station number while the message is playing.<br>Note: If you have saved voice mails, press the Callback button to access<br>those messages. |
|   | <b>B</b>                                                                                                    |          |         |                                                                                                    |
|   | VMIB MSG                                                                                                    | FROM EXT | ERNAL   | ADD : Press to tag the current message with your comment before forwarding.                                                                                                    |
|   | <add< td=""><td>REWIND</td><td>CALLBK</td><td>REWIND : Press to repeat part of current message.<br/>CALLBK : Press to request a call back to the caller who leaved</td></add<> | REWIND   | CALLBK  | REWIND : Press to repeat part of current message.<br>CALLBK : Press to request a call back to the caller who leaved                                                                                                    |
|   |                                                                                                    |          |         | message.                                                                                                    |

# **CO** Dialing

CO access codes "9" or "88XX" can be changed by PGM 107 depending on the user's needs.

#### **Manual Dialing**

|         | STATION 10 | )O (T)   |
|---------|------------|----------|
| LINE 08 |            | 00:00:03 |
| TRANS   | CONF       | MUTE>    |

Press programmed flexible button for CO. (CO can be accessed by dialing CO access code 9 or individual CO access code 88XX. XX : CO line number, 01-12) Dial telephone number.

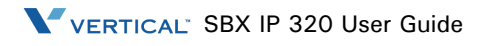

#### Speed Dialing

| SPD_NO LAST(*) SAVE(#)<br>DIAL_BY_NAME([SPEED])<br>SPEED | Press [SPEED] button.<br>Dial speed bin number.<br>(Station speed bin:000-099, System speed bin :2000-2499) |
|----------------------------------------------------------|----------------------------------------------------------------------------------------------------|
| SPD_NO LAST(*) SAVE(#)<br>DIAL_BY_NAME([SPEED])<br>SPEED | Press SPEED to search speed dial by name.                                                                   |
|                                                          | -                                                                                                    |
| 1. DIAL BY ICM NAME<br>2. DIAL BY STA SPD NAME<br>OK     | Press OK to enter DIAL BY STA / SYS SPD NAME.<br>Refer to "Phone Book" on page 1-52.                        |
|                                                          |                                                                                                    |
| CO Line Busy                                             |                                                                                                    |

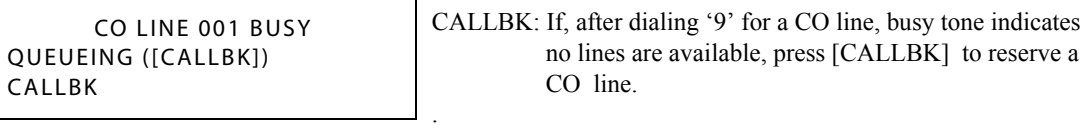

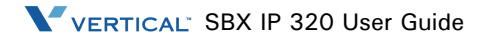

# CO Talk

| 12345678<br>LINE 08<br>TRANS | CONF | 00:00:03<br>MUTE> | <ul> <li>TRANS : Press to transfer a call to another station.</li> <li>CONF : Press to initiate a conference call.</li> <li>MUTE : Press to mute the handset, speakerphone, or headset microphone. Press the [SPEAKER] button to re-activation.</li> </ul> |
|------------------------------|------|-------------------|----------------------------------------------------------------------------------------------------|
|                              |      |                   | the microphone.                                                                                                    |

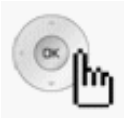

| 12345678<br>LINE 08<br>RECORD | FLASH   | 00:00:03<br>ACNR> |  |
|-------------------------------|---------|-------------------|--|
| <b>.</b>                      | <b></b> | <b></b>           |  |

| RECORD | : Press to record the current conversation. (if out | fitted) |
|--------|-----------------------------------------------------|---------|
| FLASH  | : Press to disconnect the line and re-seize.        |         |

ACNR : Press to set automatic called number redial.

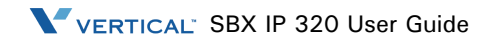

# Flexible Button Programming

- 1. Press the [TRANS/PGM] button.
- 2. Press the flexible button to be programmed.
- 3. Enter the desired feature code from the following table.
- 4. Press the [HOLD/SAVE] button to save.

The following Numbering Plan code can be changed in PGM 104-107, 109 depending on the user's needs.

| Numbering plan is      | applicable to both 8- | and 24-button models,            | except as noted   |
|------------------------|-----------------------|----------------------------------|-------------------|
| Account Code           | TRANS/PGM + 80        | Record Page MSG                  | TRANS/PGM + 65    |
| Alarm Reset            | 565                   | Record User Greeting             | TRANS/PGM + 61    |
| Auth. Code Change      | TRANS/PGM + 32        | Register Station Name            | TRANS/PGM + 74    |
| Auth. Code Register    | TRANS/PGM + 31        | Ring Answer Mode                 | TRANS/PGM + 12    |
| Background Music       | TRANS/PGM + 73        | Ring Type                        | TRANS/PGM + 11    |
| Call Log               | TRANS/PGM + 57        | Set Customer MSG                 | TRANS/PGM + 52    |
| Call Park              | 601-608               | Set Pre-selected MSG             | TRANS/PGM + 51    |
| Camp-on                | TRANS/PGM + 85        | Set Wake-up Time                 | TRANS/PGM + 41    |
| COS Down               | TRANS/PGM + 21        | Speakerphone/Headset             | TRANS/PGM + 75    |
| COS Restore            | TRANS/PGM + 22        | Speed                            | Dial              |
| Direct Station Select  | 100-132               | Station speed dial               | SPEED + 000-099   |
| Erase Page MSG         | TRANS/PGM + 67        | System speed dial                | SPEED + 2000-2449 |
| Erase User Greeting    | TRANS/PGM + 66        | Two way recording                | TRANS/PGM + 54    |
| Group Call Pick-up     | TRANS/PGM + 71        | Universal Night Answer           | 569               |
| Headset Ring Mode      | TRANS/PGM + 76        | Wake-up Disable                  | TRANS/PGM + 42    |
| Hunt Group             | 620-629               | Walking COS                      | TRANS/PGM + 23    |
| ICM Hold               | TRANS/PGM + 83        | Button Assignment unique to 7208 |                   |
| LCD Display Language   | TRANS/PGM + 71        | CALLBK button                    | TRANS + 92        |
| Listen Station Number  | TRANS/PGM + 63        | CONF button                      | TRANS + 91        |
| Listen Station Status  | TRANS/PGM + 64        | DND button                       | TRANS + 93        |
| Listen Time & Date     | TRANS/PGM + 62        | FLASH button                     | TRANS + 94        |
| LOOP button            | TRANS/PGM + 84        | MUTE button                      | TRANS + 95        |
| MPB Version Display    | TRANS/PGM + 72        | SPEAKER button                   | TRANS + 96        |
| Outside Lin            | e Access              | REDIAL button                    | TRANS + 97        |
| Group                  | 801-808               | H-T-P                            | TRANS/PGM + 12    |
| Group access           | 9                     |                                  |                   |
| Individual Line Access | 8801-8812             |                                  |                   |

Idle

Three Soft Buttons are located below the LCD display.

By pressing one of the 3 soft buttons you are able to select the indicated function. For instance, if you want to select call pickup (as shown below), press the first button on the left. If there are more than three functions available at any point, an arrow will be displayed on the LCD display. Use the navigation key to move to the next or previous screen to display additional functions.

| P : press to | PICKU | (T)      | ATION 100 | ST        |
|--------------|-------|----------|-----------|-----------|
| group.       |       | 05:34 am |           | FEB 01 08 |
| : press to   | CONF  | REDIAL>  | CONF      | PICKUP    |
| used at 1    |       |          |           |           |
| L : press to | REDIA |          | <u> </u>  |           |

PICKUP : press to pickup a call ringing within the same pickup group.
 CONF : press to initiate & activate a conference (displayed, but not used at Idle)
 REDIAL : press to redial last number called.

#### Conference

You can establish a Conference with up to 15 parties. The other parties in the Conference may be internal or external.

| CALL TO STA 100 |  |          | Dial the desired station number. |
|-----------------|--|----------|----------------------------------|
| FEB 01 08       |  | 05:34 am | (e.g.100)                        |
| MSG FLASH       |  |          | Station 100 answers the call.    |

| CALL TO  | STA 100 |          |
|----------|---------|----------|
| FEB 01 0 | )8      | 05:34 am |
| TRANS    | CONF    | MUTE     |

Press the [CONF] button.

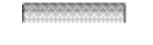

| CONFERENCE |      |          | Ι |
|------------|------|----------|---|
| FEB 01     | 08   | 05:34 am |   |
| FWD        | CONF | REDIAL>  |   |

Dial the phone number of the next desired station (e.g. 104).

| CALL TO STA 10<br>FEB 01 08<br>MSG FLA   | 04<br>05:34 am<br>SH       | Station 104 answers the call.            |
|------------------------------------------|----------------------------|------------------------------------------|
| CALL TO STA 10<br>FEB 01 08<br>TRANS COM | 04<br>05:34 am<br>NF MUTE  | Press the [CONF] button twice.           |
|                                          |                            |                                          |
| CONF<br>FEB 01 08<br>CONF                | ERENCE<br>05:34 am<br>MUTE | A 3-party conference is now established. |

#### Pickup

A station can pickup a call ringing to an unattended station within the same pickup group by using the pickup procedure.

Note: Refer to the SBX IP 320 Programming Guide.

| STATION 100 (T) |      |          |  |
|-----------------|------|----------|--|
| FEB 01 08       |      | 05:34 am |  |
| PICKUP          | CONF | REDIAL   |  |

Press the [PICKUP] button.

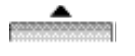

| CALL TO | STA 104 |          | Talk. |
|---------|---------|----------|-------|
| FROM 10 | 0       | 05:34 am |       |
| TRANS   | CONF    | MUTE>    |       |

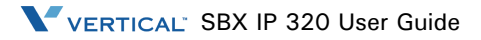

#### Redial

The last number dialed on an external call is automatically saved in the LAST Number& Redial (LNR) buffer or Call Log buffer.

Press the [REDIAL] button.

| STATION 100 (T) |      |          |  |  |
|-----------------|------|----------|--|--|
| FEB 01 08       | :    | 05:34 am |  |  |
| PICKUP          | CONF | REDIAL   |  |  |
|                 |      |          |  |  |

| > 1234567 |        |          | F |
|-----------|--------|----------|---|
| FEB 01 08 |        | 05:34 am | r |
| BACK      | DELETE | OK       | r |
|           |        |          |   |

Press the [OK] button to call the number listed or press the  $\psi$ down navigation key to view scroll through additional numbers dialed ecently.

| > 1234567 |      |          | Talk. |
|-----------|------|----------|-------|
| LINE 008  |      | 00:00:10 |       |
| TRANS     | CONF | MUTE>    |       |

#### Intercom Busy

| BUSY : STA 105 |         |          |     |
|----------------|---------|----------|-----|
| [CALLBK]       | CAMP(*) | STEP     | (   |
| MSG            | CAMP-ON | FLASH -> | F   |
| <b></b>        | <b></b> | <b></b>  | . 1 |

MSG : Press to leave your station number or message. CAMP-ON : Press to send a call waiting tone to a busy station (indicating that they have a call waiting). LASH : Press to disconnect the line and re-seize.

#### Intercom Dialing

| ST        | ATION 10 | 0 (T)    |
|-----------|----------|----------|
| FEB 01 08 |          | 05:34 am |
| PICKUP    | CONF     | REDIAL   |

Dial a Station number or press a programmed flexible button for a station number.

#### **Intercom Dialing Error**

|           | INVALID |          |
|-----------|---------|----------|
| FEB 01 08 |         | 05:34 am |
| FLASH     |         |          |

#### Intercom Do Not Disturb

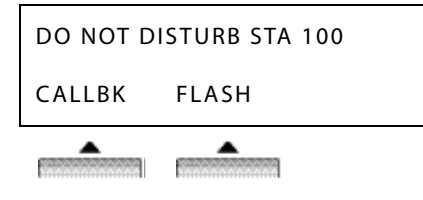

CALLBK : Press leave a call back request or message. FLASH : Press to disconnect the line and re-seize.

FLASH: Press to disconnect the line and re-seize.

#### Intercom Ring Back

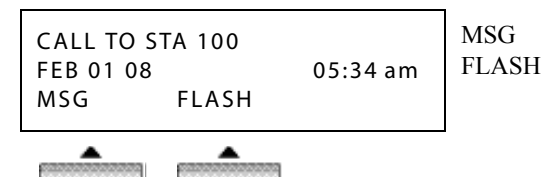

- : Press to leave your station number or message.
- H : Press to disconnect the line and re-seize.

### Intercom Receiving

| CALL FROM STA 104 |          | DND |
|-------------------|----------|-----|
| FEB 01 08         | 05:34 am |     |
| DND               |          |     |

**•** 

: Press to block all incoming calls. (Do Not Disturb)

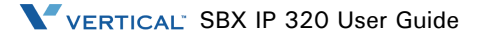

#### Intercom Talk

| CALL FROM<br>FEB 01 08 | И STA 104 | 05:34 am | TRA<br>CON |
|------------------------|-----------|----------|------------|
| TRANS CONF             |           | MUTE     | MUT        |
|                        |           |          |            |

ANS : Press to transfer an incoming call to another station.
 NF : Press to initiate a conference call.
 TE : Press to mute the handset, speakerphone, or headset microphone. Press the [SPEAK] button to re- activate microphone.

#### Name Display On My Phone

A name can be displayed on your LCD instead of your station number.

- 1. Press the [TRANS/PGM] button.
- 2. Dial "74".
- 3. Enter your name (see Entering character table in page 55).
- 4. Press the [HOLD/SAVE] button.

#### Off Hook

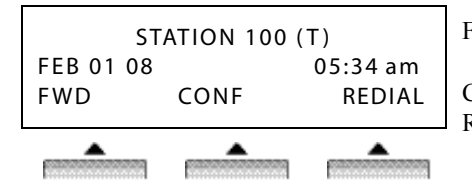

FWD : Press the [FWD] button to forward calls to another station, Voicemail, etc.
CONF : Press the [CONF] button to initiate a conference call.
REDIAL : Press the [REDIAL] button to call the last number dialed.

#### Paging

You may receive announcements from other stations and/or external speakers. Stations are assigned to one or more of the Internal Page Zones. The system has one External Page Zone that can be connected to external speakers.

```
PAGE FROM STA 103
FEB 01 08 05:34 am
MEET ME
```

MEET ME : Press to answer a paging request.

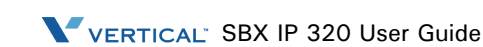

#### Park a call and Retrieve a Parked call

A call can be parked in a parking location and the call can be retrieved by dialing the location number (The call can also be picked up by another extension.).

To park a call:

Press [TRANS/PGM] and dial the Park Location(601-608).

To retrieve a parked call at any station:

Dial the Park Location (601-608).

#### **Two way Recording**

| 1234567<br>LINE 008<br>RECORD | FLASH | 00:00:10<br>ACNR | Press RECORD or press a programmed Two way record button to<br>record a CO conversation on the VMIU. |
|-------------------------------|-------|------------------|----------------------------------------------------------------------------------------------------|
|                               |       |                  | while recording.                                                                                     |

Two way record button: [TRANS/PGM] + Flexible button + [TRANS/PGM] + 54

#### Use my voice mail (VMIU card required)

When a VMIB is installed, the voice mail service can be used.

To record a personal greeting:

- 1. Press the [TRANS/PGM] button and dial "61".
- 2. Press # to start recording.

To forward my phone to voice mail:

- 1. Press the [SPEAKER] button
- 2. Press the [DND/FWD] button
- 3. Dial the type of forwarding you want:

1 =Unconditional 3 =No Answer

2 = Busy 4 = Busy and/or No Answer

4. Dial "#" (confirmation tone will be heard if forwarding has been set).

To retrieve messages:

When a voice message is left on the station, the phone LCD will display as shown below.

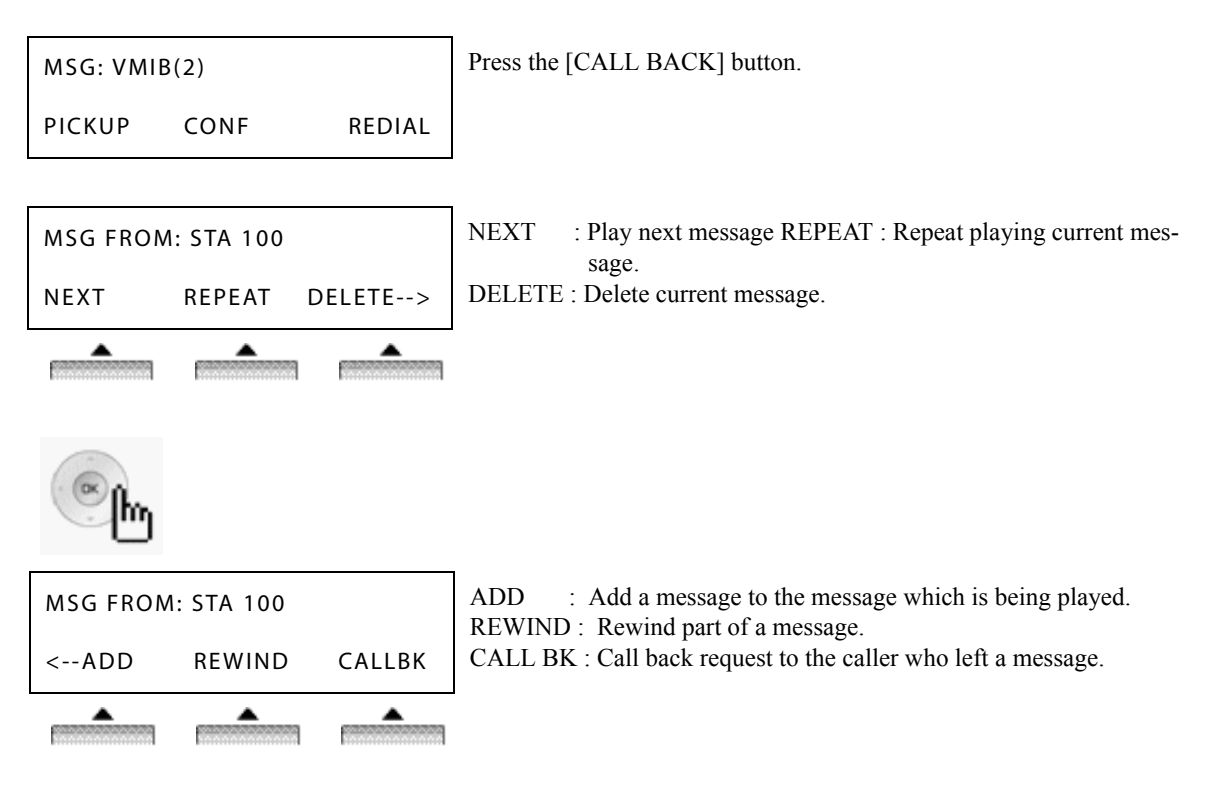

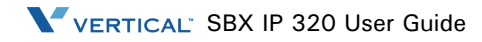

# Whenever the [HOLD/SAVE] button is pressed, the VOICE OVER STA 101 call is switched between first and second call. 05 FEB 08 09:51 TRANS CONF MUTE--> Call Log The call log feature enables the digital phone user to view a log of the last (15-50) incoming and outgoing CO calls. The user can scroll through the list of stored numbers, select a number, and activate a redial to that number. Call Log Button = PGM + flexible button + PGM "57" Press the [Call Log] button. RECEIVED CALL : Received call list \* **1.** RECEIVED CALL DIALED CALL : Dialed call list 2. DIALED CALL ОК

09:51

MUTE-->

Λ

OK

To answer the second (waiting) call,

press the flashing [HOLD/SAVE] button.

# Voice Over

CONF

CAMP-ON BY STA 105

05 FEB 08

3. LOST CALL

TRANS

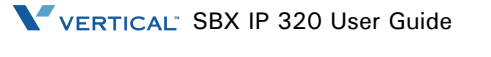

LOST CALL : Missed call list\* \* CLI (Calling Line ID) mandatory and CLI M-Wait feature must be enabled in Admin Program

# **Call Log - Continued**

#### **Received Call**

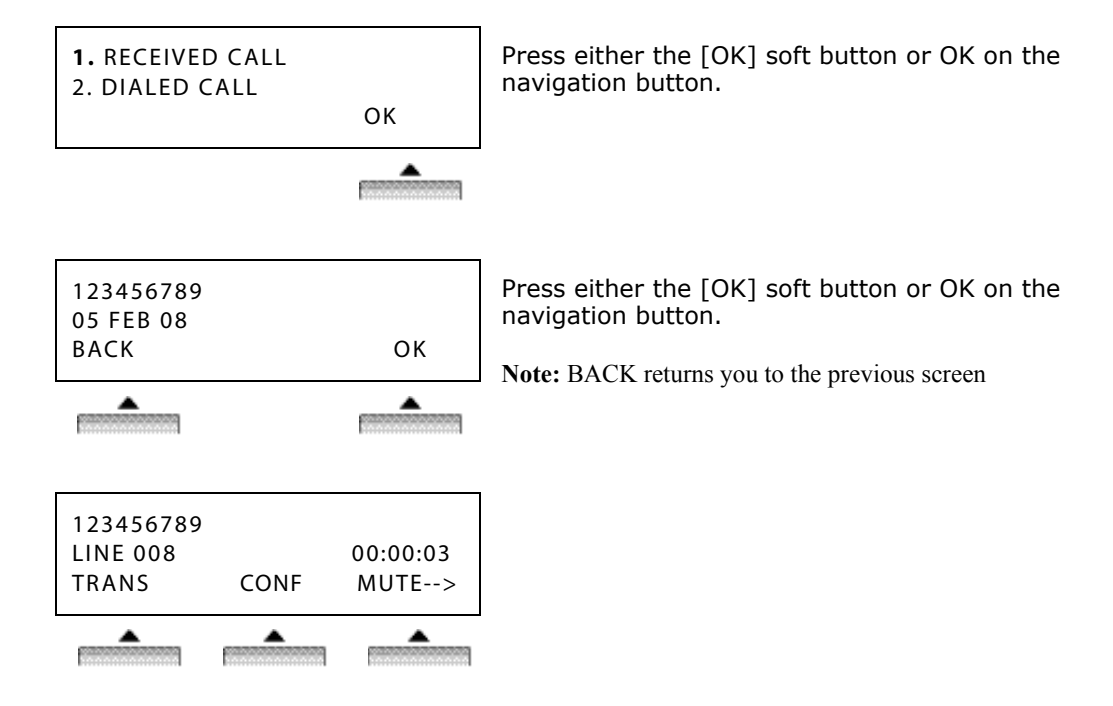

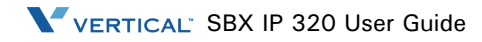

# **Call Log - Continued**

#### **Dialed Call**

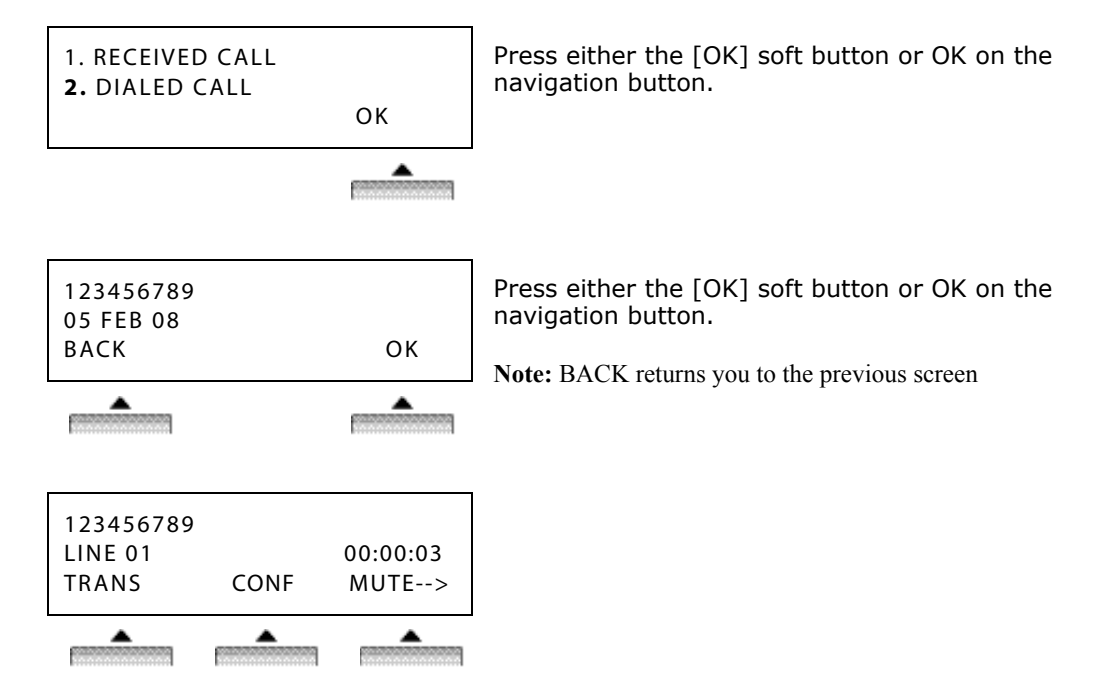

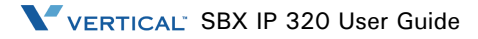

# **Call Log - Continued**

#### Lost Call

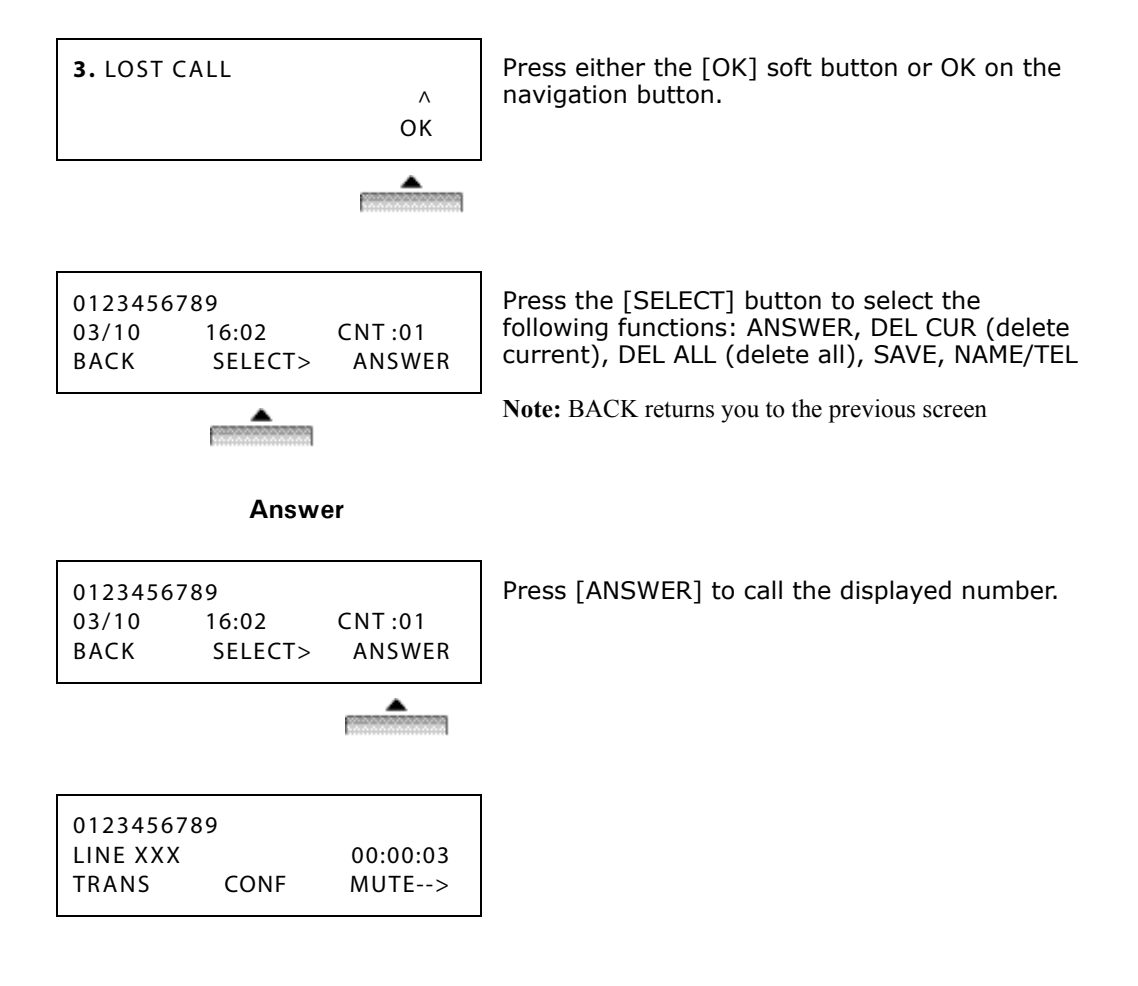

# Call Log - Continued Lost Call - Continued

### **Delete Current**

| 0123456789<br>03/10 16:02 CNT :01        | Press [DEL CUR] to erase the currently displayed number. |
|------------------------------------------|----------------------------------------------------------|
| BACK SELECT> DEL CUR                     |                                                          |
|                                          |                                                          |
| STATION 100 (T)                          |                                                          |
| FEB 01 08 05:34 am<br>PICKUP CONF REDIAL |                                                          |
| Delete All                               |                                                          |
| 0123456789<br>03/10 16:02 CNT:01         | Press [DEL ALL] to erase all numbers.                    |
| BACK SELECTS DELALL                      |                                                          |
|                                          |                                                          |
| ALL CLI DELETE                           | Press the [HOLD] button to confirm the "delete           |
| Press HOLD Key                           | all" function. All numbers are erased.                   |
| BACK SELECT> DEL ALL                     |                                                          |
|                                          |                                                          |

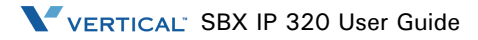
PAUSE

# Call Log - Continued Lost Call - Continued

Save

| 0123456789             |                    | Press the [SAVE] button to save the CLI.      |
|------------------------|--------------------|-----------------------------------------------|
| BACK SELEC             | CNT:01<br>CT> SAVE |                                               |
|                        |                    |                                               |
|                        | 0 (000)            | Press the [HOLD] button or OK on the          |
| ENTER SPD BIN NO (000) |                    | navigation button to register the number in a |

#### Name/Telephone Number

D-TONE

| 0123456 | 789     |          |
|---------|---------|----------|
| 03/10   | 16:02   | CNT :01  |
| BACK    | SELECT> | NAME/TEL |
|         |         |          |

CLI MSG USED

FLASH

To check the name of the selected number, press the [NAME/TEL] button.

speed dial bin (refer to "SPEED PROGRAM

(Menu 3)" on page 1-47).

| EDWARD |         |          |
|--------|---------|----------|
| 03/10  | 16:02   | CNT :01  |
| BACK   | SELECT> | NAME/TEL |
|        |         |          |

To check the associated number if a name is displayed, press the [NAME/TEL] button.

# Menu

Press the "Up" position of the navigation button to access the programming Menu.

1. BASIC PROGRAM

2. ADVANCED PROGRAM

Press the "Down" position of the navigation button to scroll through the Menu options.

1. BASIC PROGRAM

2. ADVANCED PROGRAM

Press the "Down" position of the navigation button to scroll through the Menu options.

| з. | SPEED | PROGRAM       |  |
|----|-------|---------------|--|
| 4. | MOBIL | EXTENSION PGM |  |

Press the "Down" position of the navigation button to scroll through the Menu options.

3. SPEED PROGRAM 4. MOBIL EXTENSION PGM Press the "Down" position of the navigation button to scroll through the Menu options.

5. HOT DESK PROGRAM

ОК

OK

OK

OK

OK

## **BASIC PROGRAM (Menu 1)**

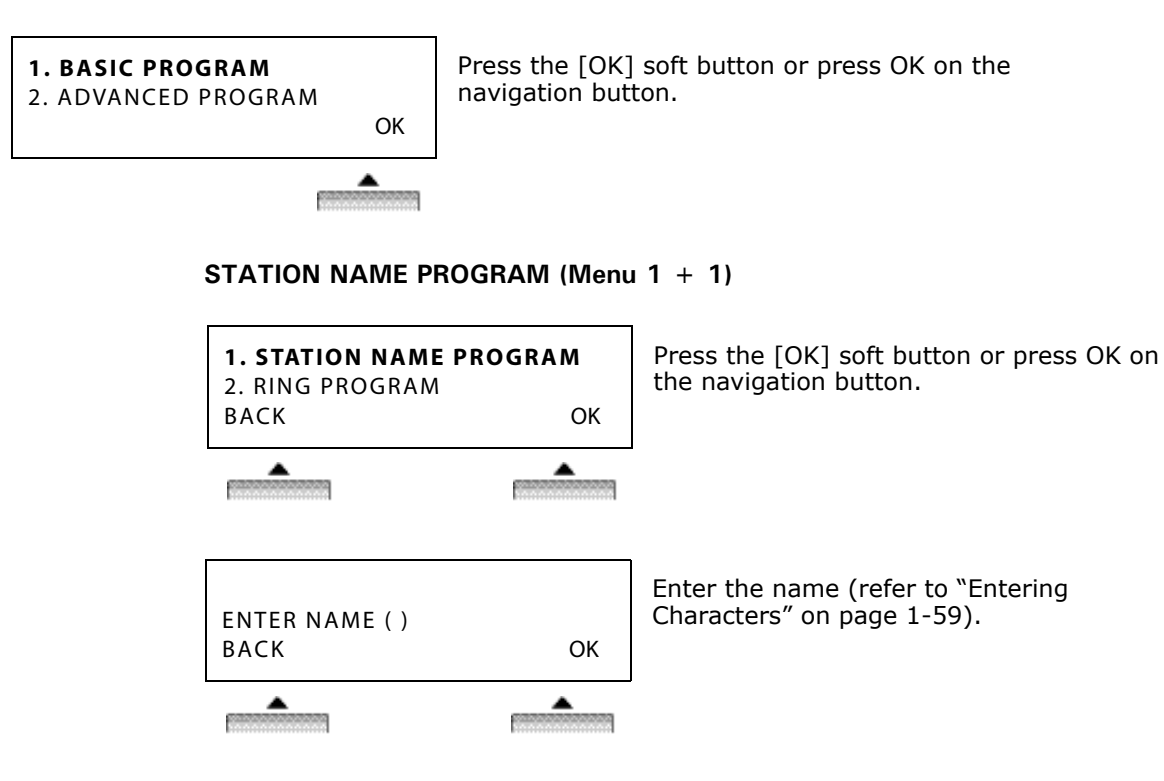

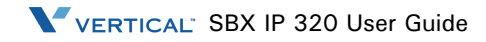

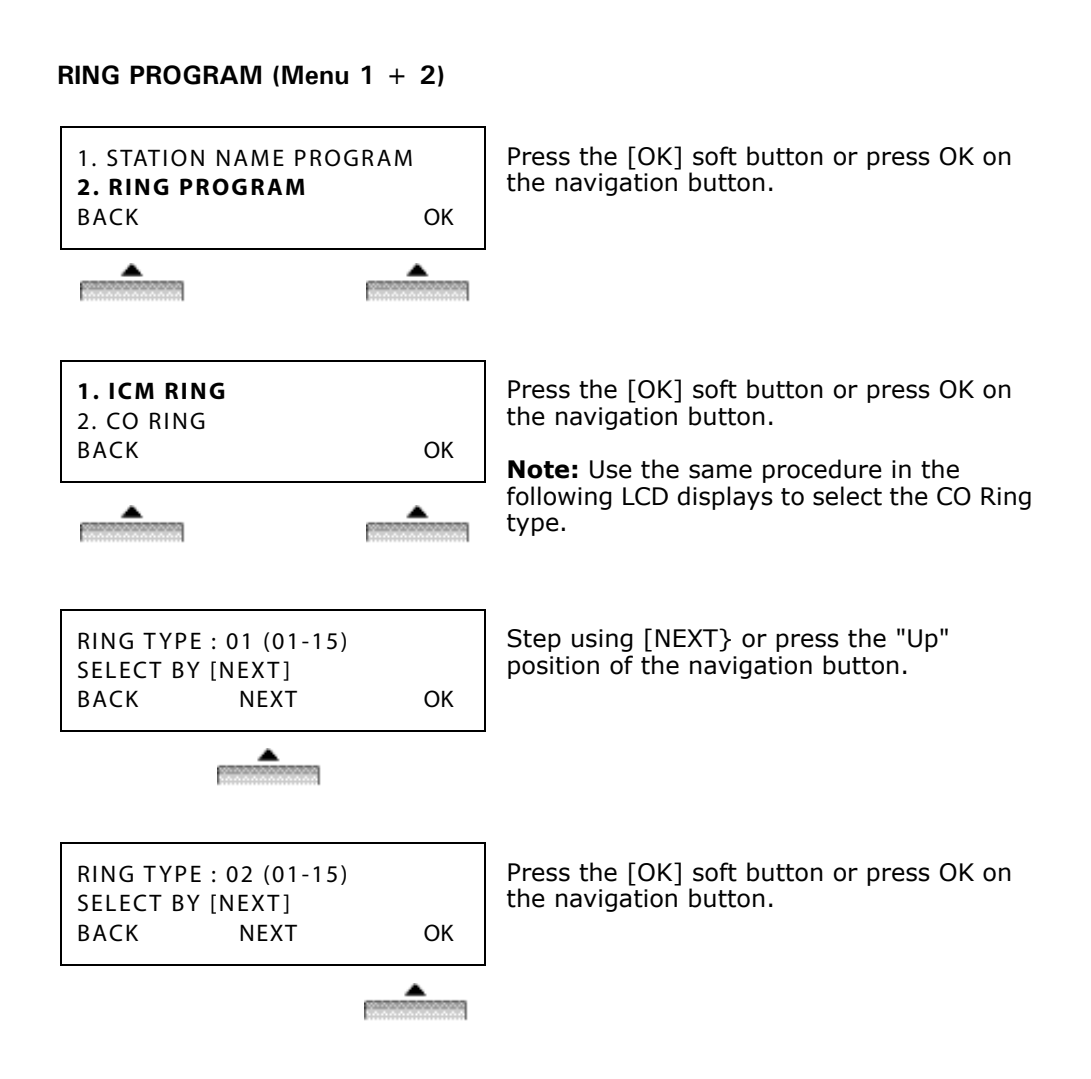

# MODE (H/T/P) PROGRAM (Menu 1 + 3)

**Handsfree** - You will hear three bursts of tone and an announcement. Reply handsfree or lift handset for privacy. The calling party can hear any conversation in progress.

**Tone** - You will hear repeated bursts of intercom ring tone and the HOLD button slow flashes. Lift the handset or press the SPEAKER button to answer.

**Private** - You will hear three bursts of tone and a one-way announcement. The calling party cannot hear any conversation in progress.

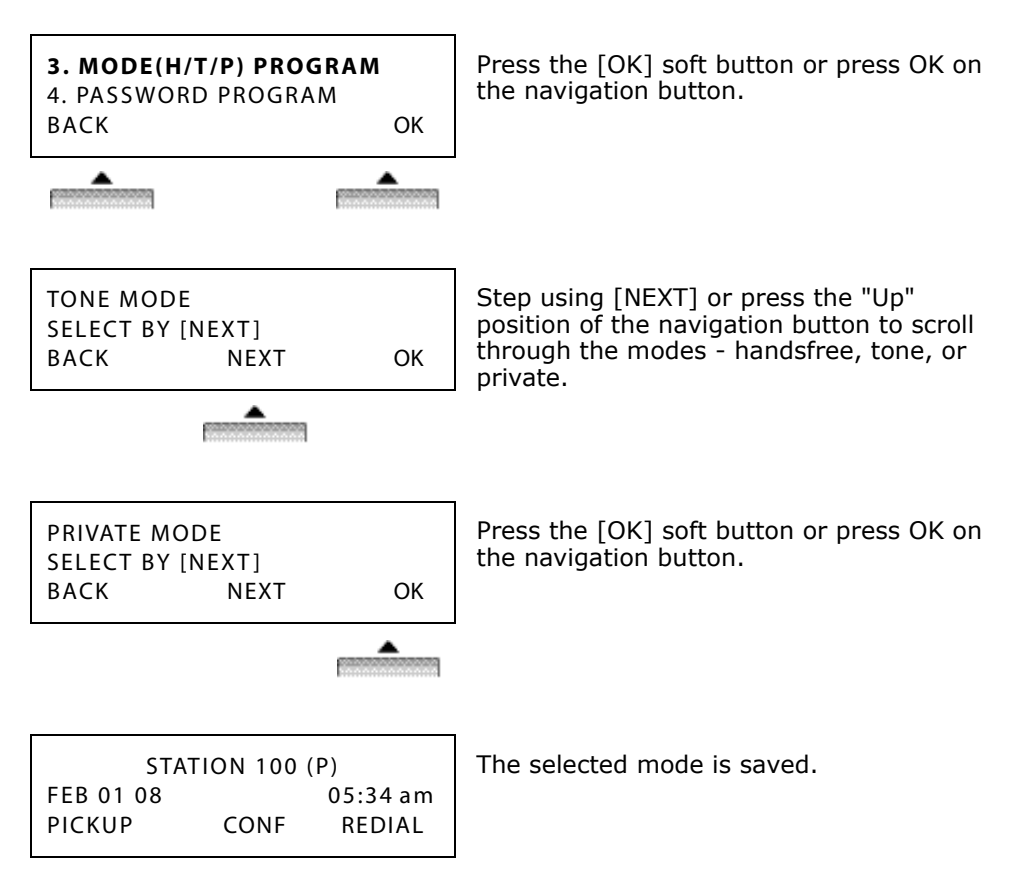

## PASSWORD PROGRAM (Menu 1 + 4)

Register:

| 3. MODE(H/T/P) PROGRAM<br>4. PASSWORD PROGRAM<br>BACK OK | Press the [OK] soft button or press OK on the navigation button.                                                                                                    |
|----------------------------------------------------------|----------------------------------------------------------------------------------------------------|
|                                                          |                                                                                                    |
| > PASSWORD REGISTER<br>SELECT BY [NEXT]<br>BACK NEXT OK  | Use the [NEXT] soft button or press the<br>"Up" position of the navigation button to<br>select the password register option. Then<br>press the [OK] soft button or press OK on<br>the navigation button. |
| ENTER PASSWORD :                                         | Enter a password (3-11 digits).                                                                                                    |
| ВАСК                                                     |                                                                                                    |
| PRESS OK KEY                                             | Press the [OK] soft button or press OK on the navigation button.                                                                                                    |
| ВАСК ОК                                                  |                                                                                                    |
|                                                          |                                                                                                    |

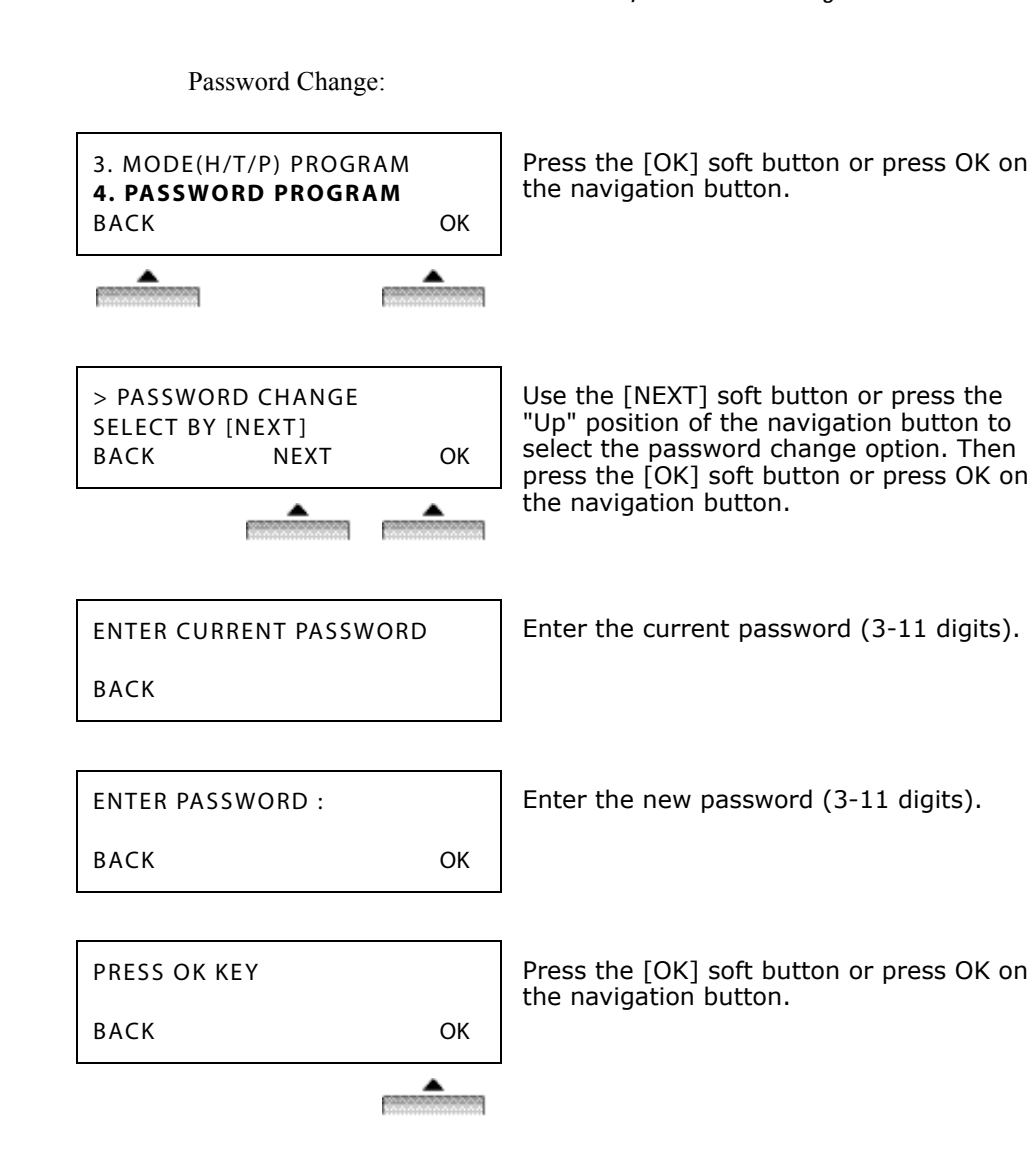

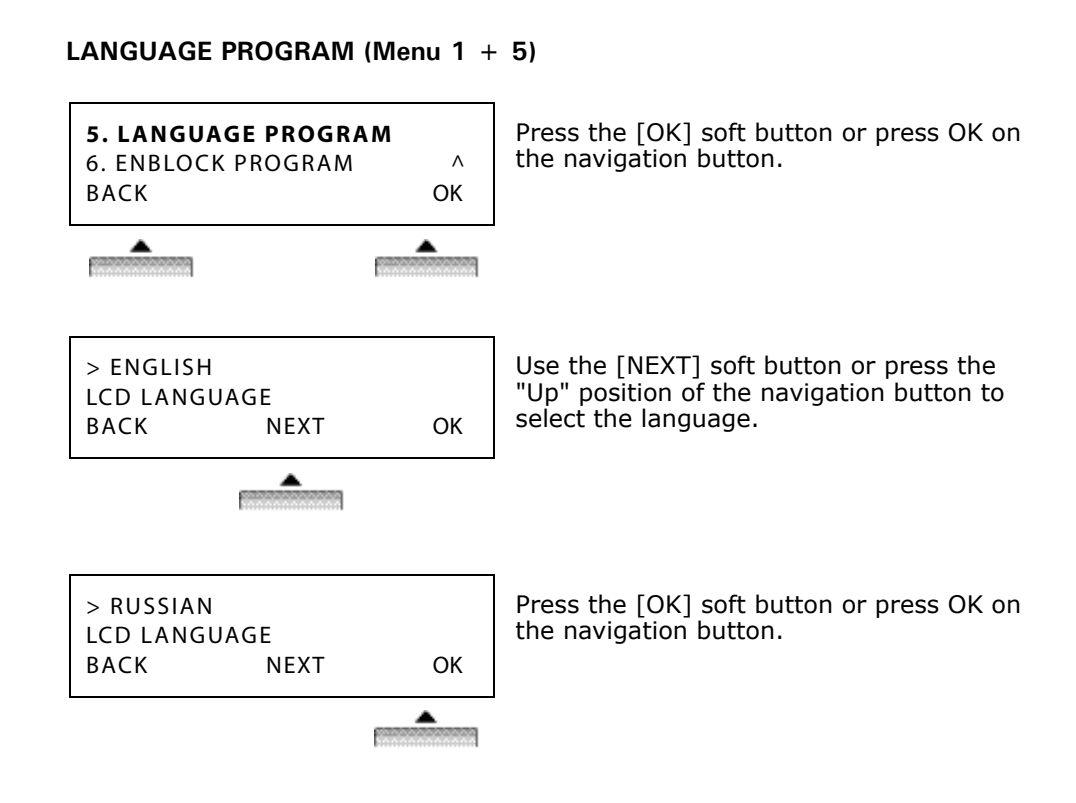

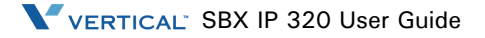

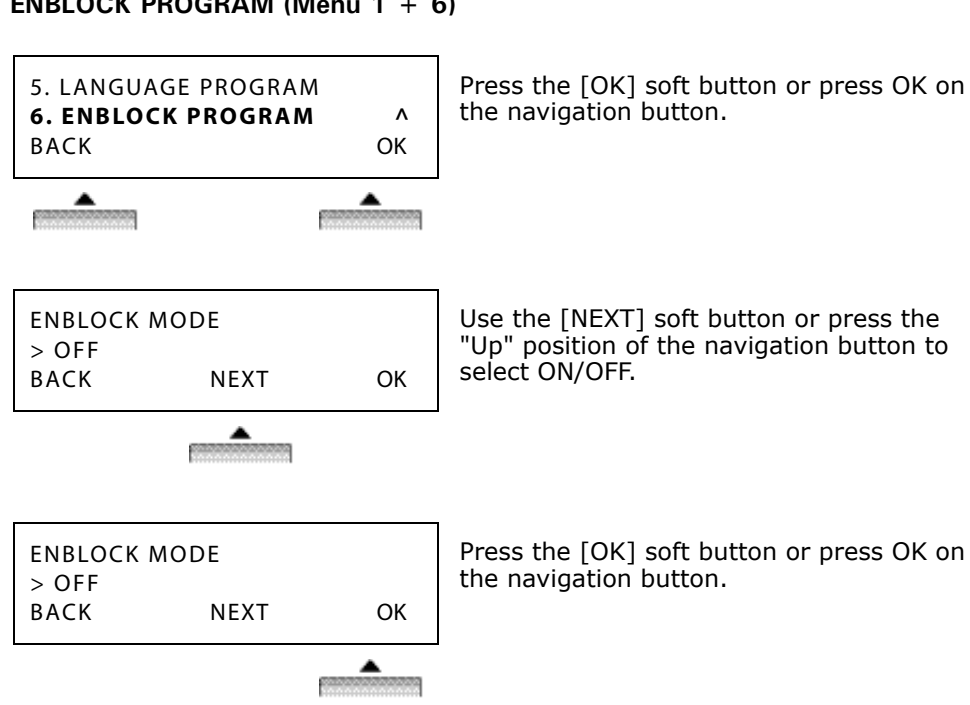

ENBLOCK PROGRAM (Menu 1 + 6)

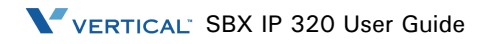

## ADVANCED PROGRAM (Menu 2)

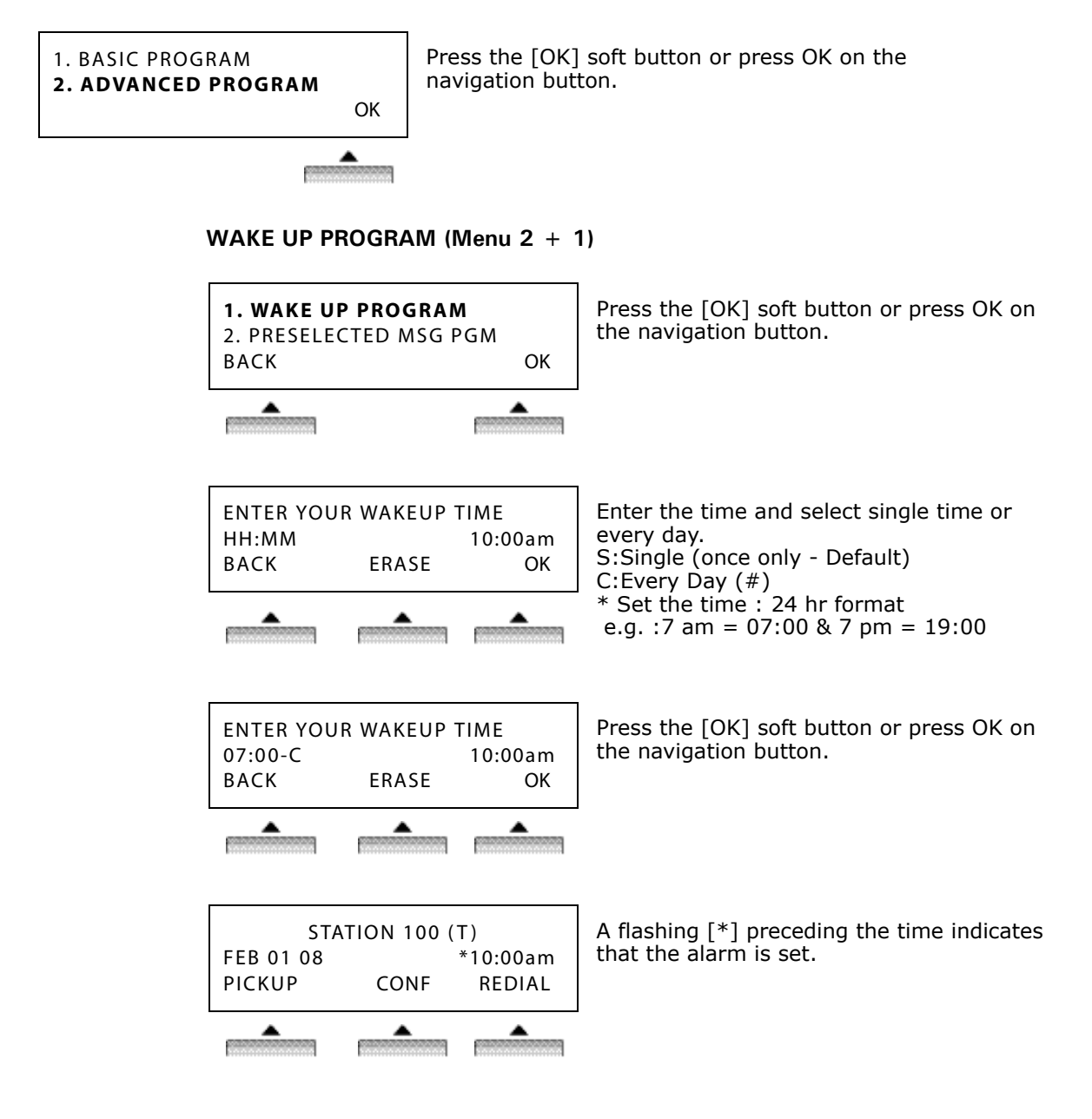

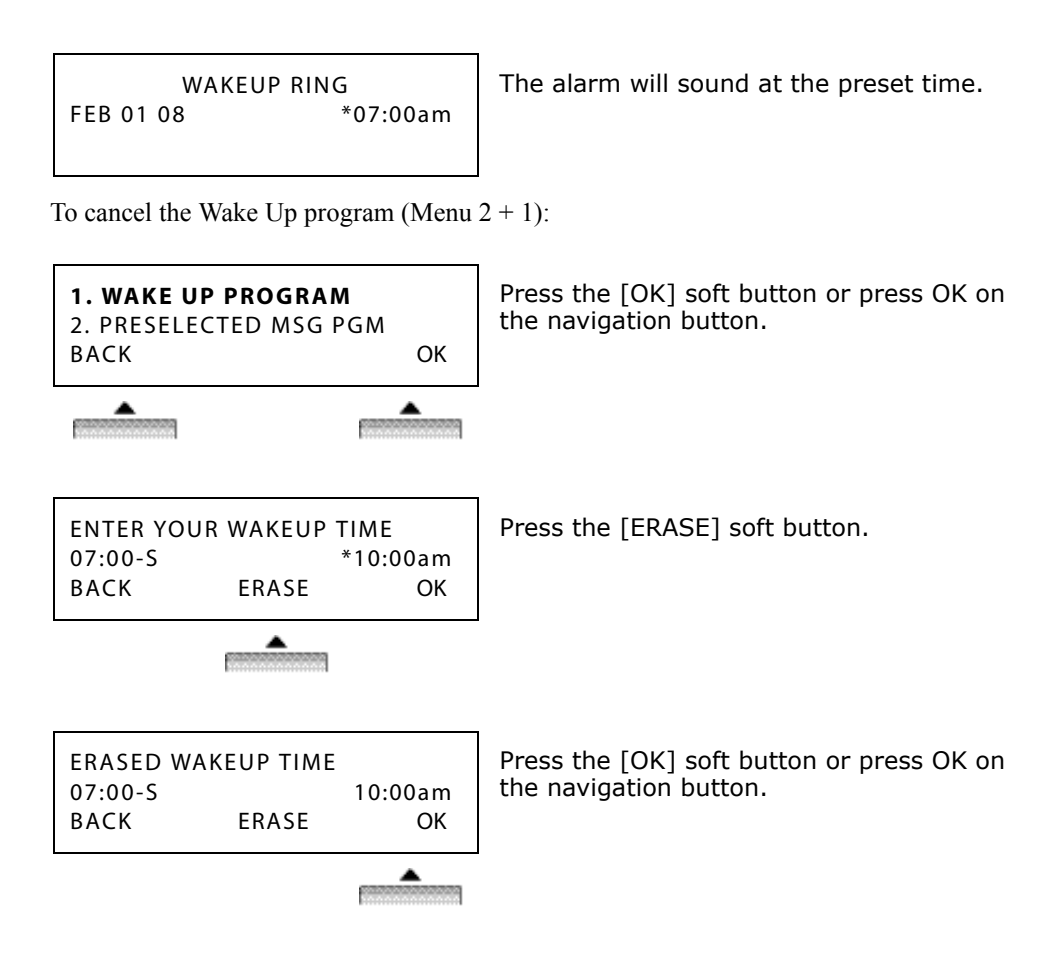

#### PRESELECTED MSG PROGRAM (Menu 2 + 2)

Preselected Message types:

- 00 USER CUSTOM MSG 00
- 01 RETURN AT XX:XX
- 02 ON VACATION / RETURN AT DATE XX:XX
- 03 OUT OF OFFICE / RETURN AT DATE XX:XX
- 04 OUT OF OFFICE / RETURN AT TIME XX:XX
- 05 OUT OF OFFICE / RETURN UNKNOWN
- 06 CALL TO (PHONE NO : Max 17 digits)
- 07 IN OFFICE STA \*\*\*
- 08 IN A MEETING / RETURN AT TIME XX:XX
- 09 AT HOME
- 10 AT BRANCH OFFICE

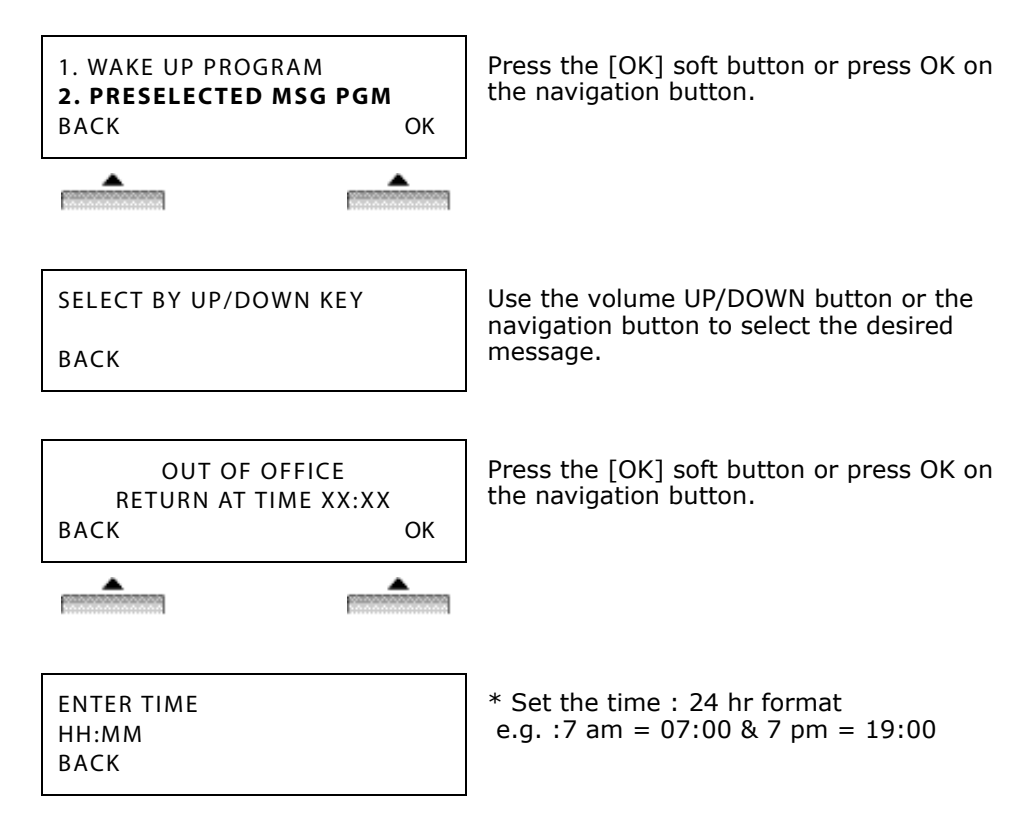

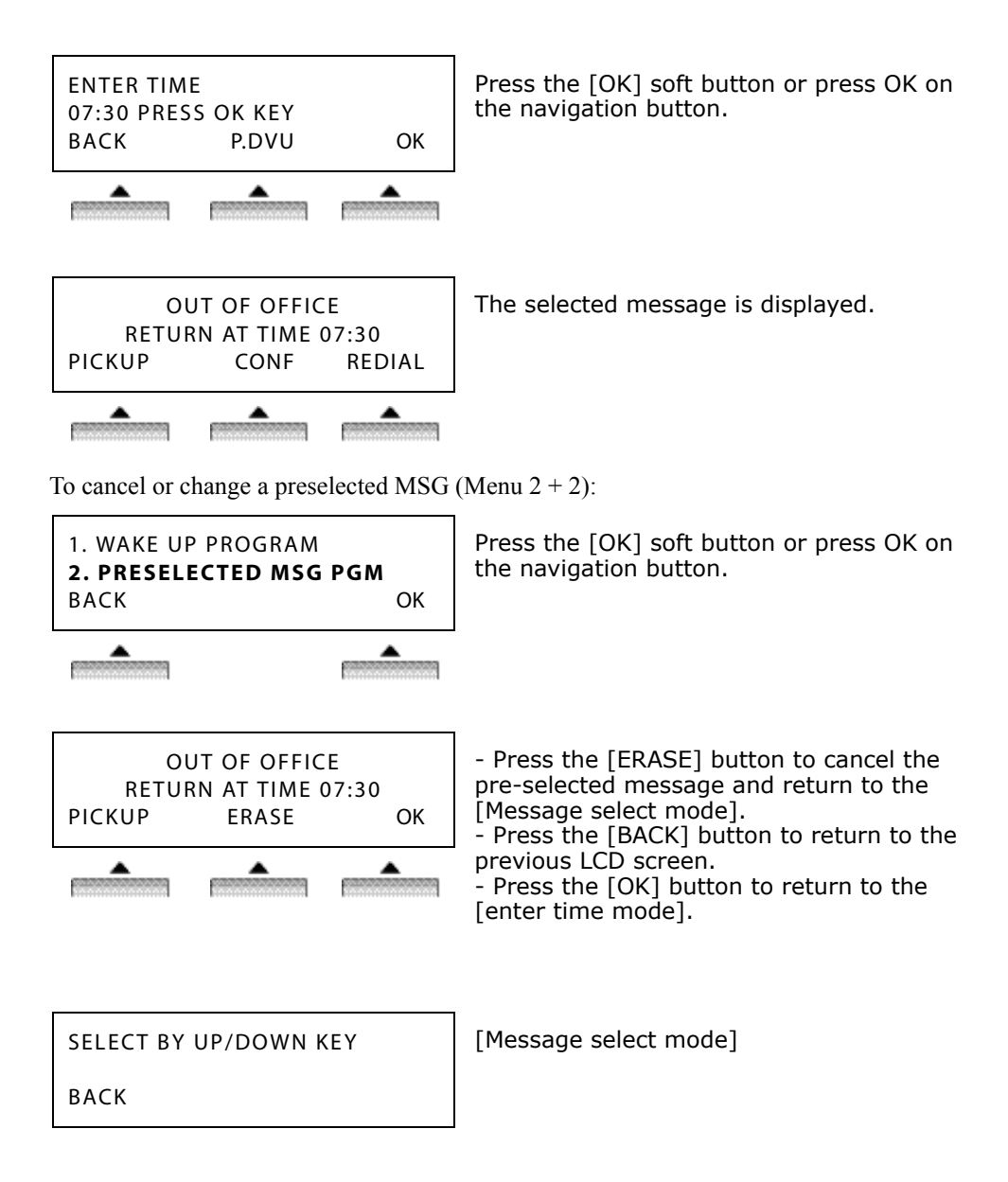

#### STATION COS PROGRAM (Menu 2 + 3)

There are three types of Station COS programming:

- COS DOWN MODE
- RESTORE COS MODE
- WALKING COS MODE

#### COS DOWN MODE

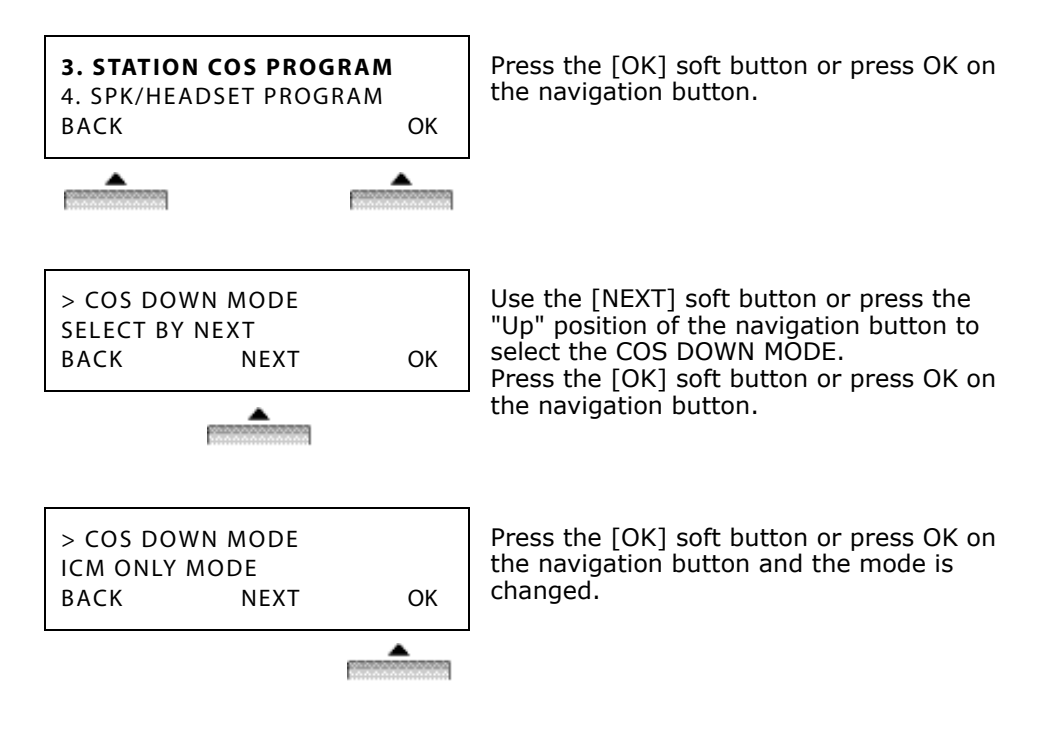

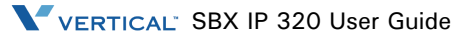

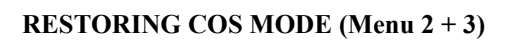

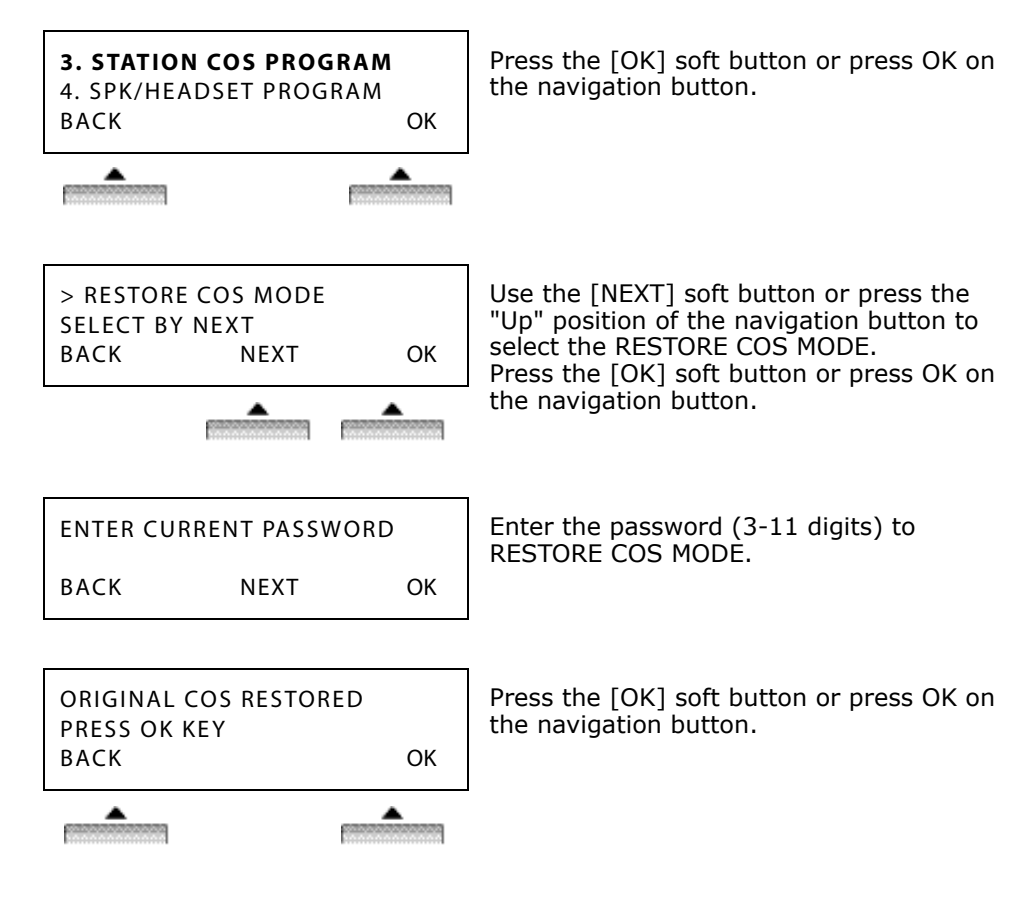

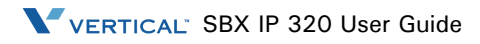

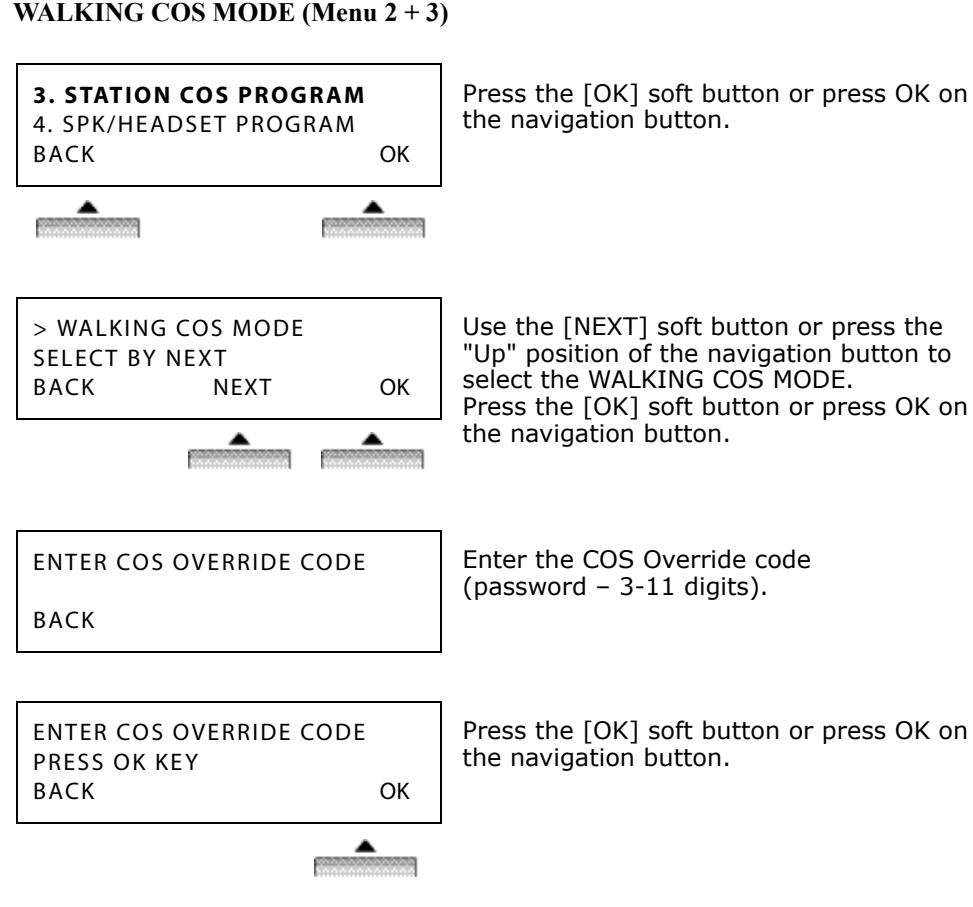

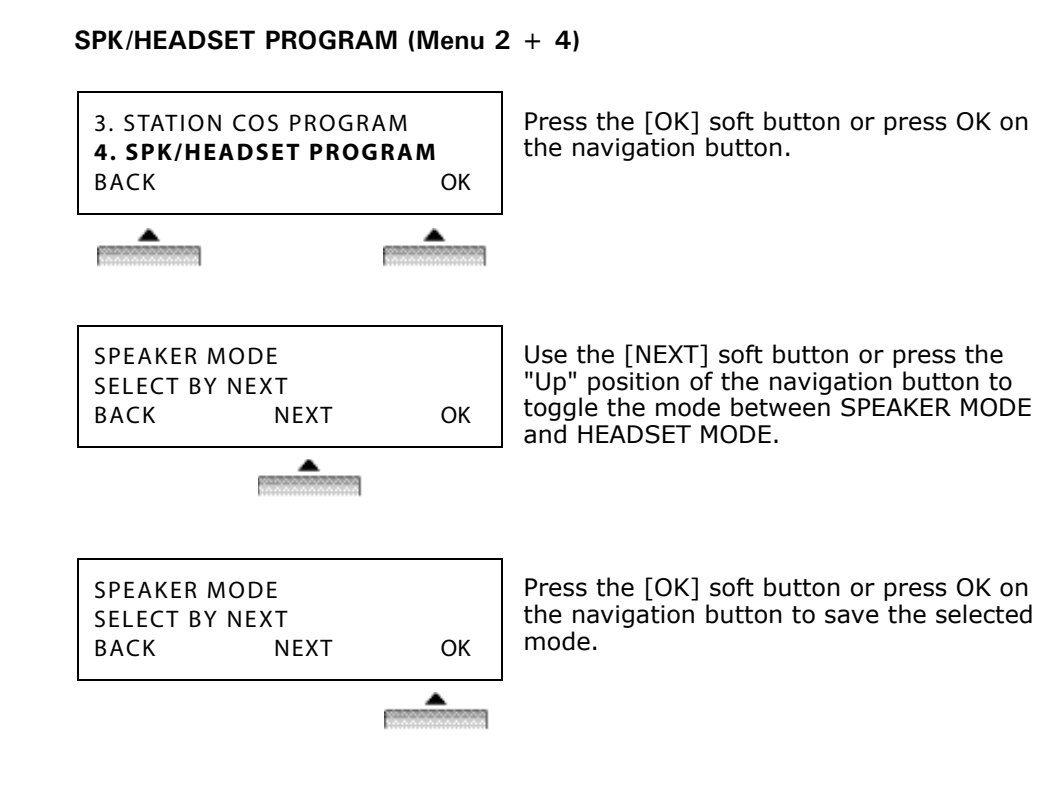

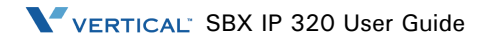

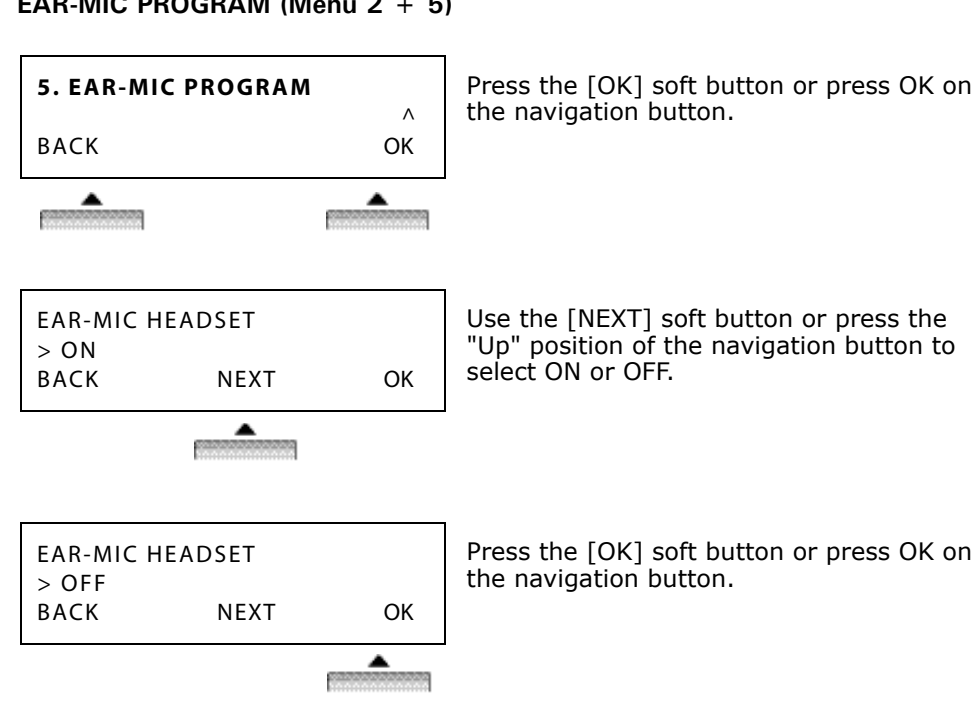

EAR-MIC PROGRAM (Menu 2 + 5)

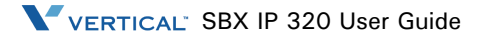

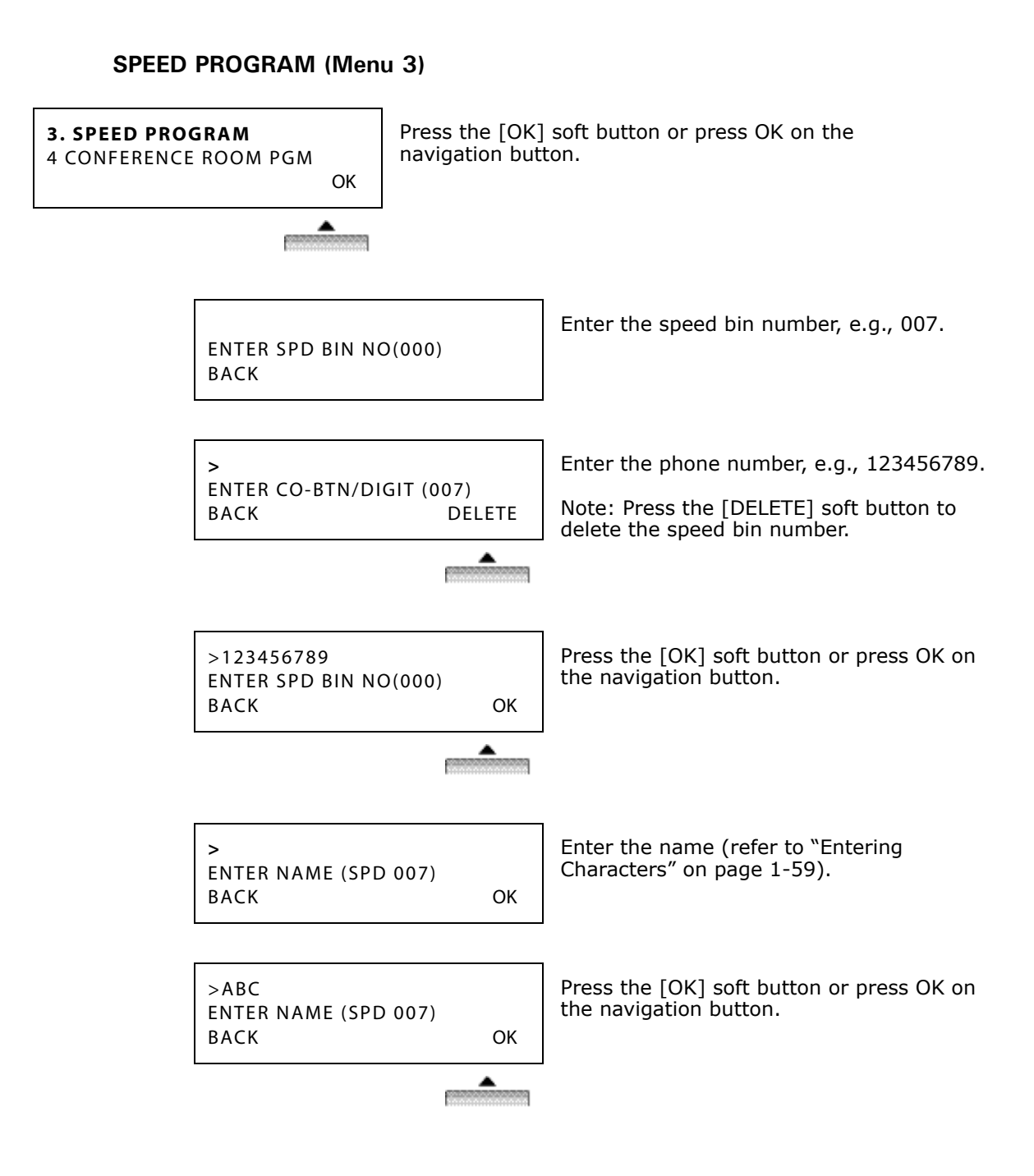

1-48

# **CONFERENCE ROOM PROGRAM (Menu 4)**

## CREATE A CONFERENCE ROOM (Menu 4 + 1)

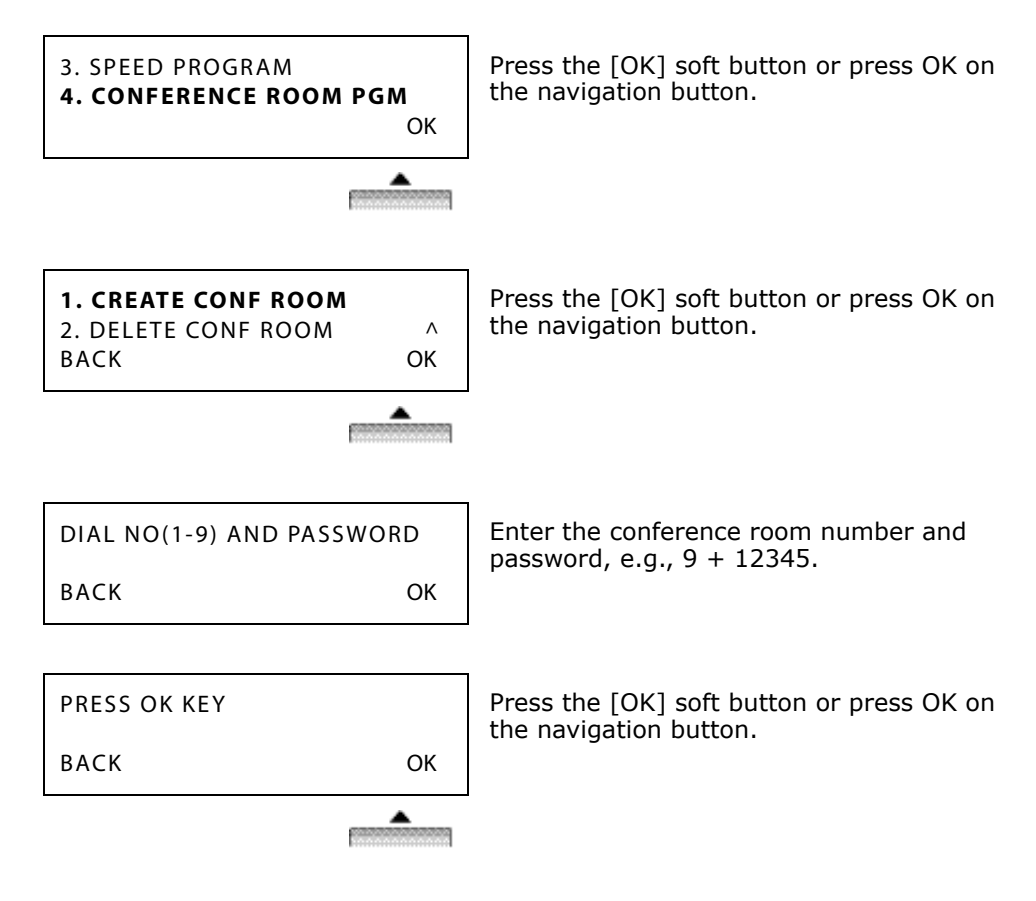

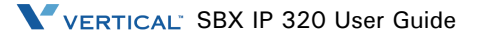

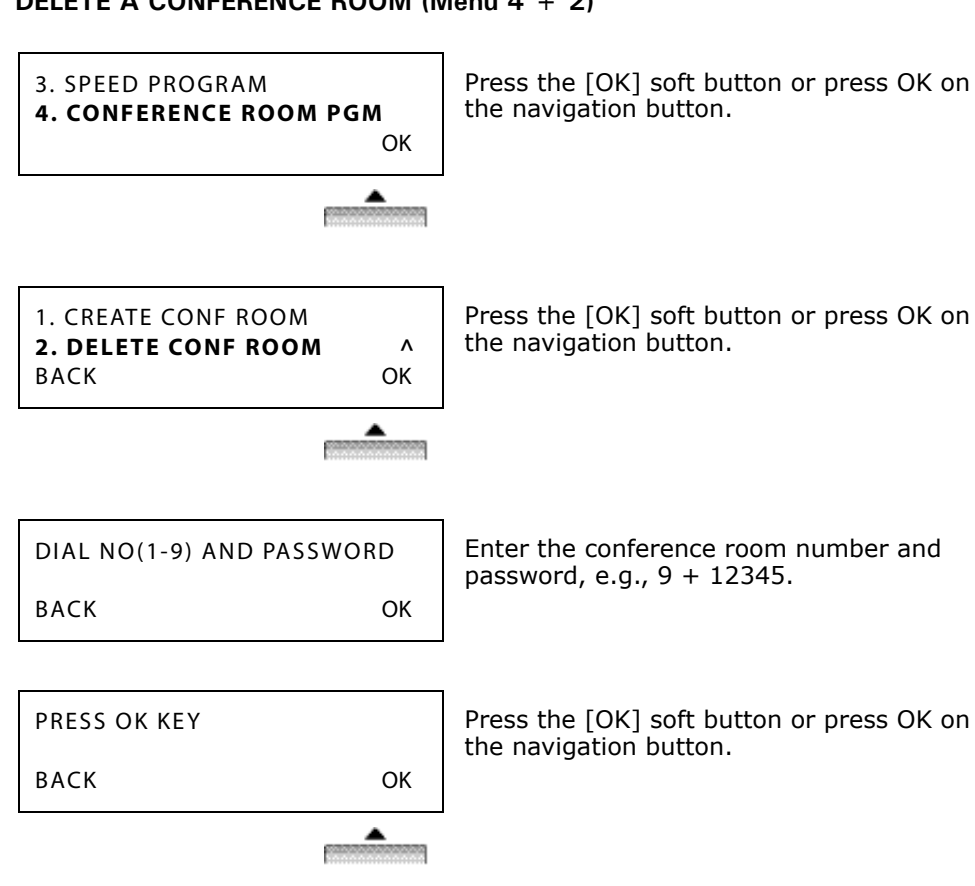

DELETE A CONFERENCE ROOM (Menu 4 + 2)

# HOT DESK PROGRAM (Menu 5)

A hot desk enables a user to dynamically select a station by login / logout operation without having a fixed station. For a call center, marketing department people on different shifts can share a working place with one another. A user can use the "dummy station" by using the log-in operation.

The user logs-out when the station is no longer needed.

# 5. HOT DESK PROGRAM Press the [OK] soft button or press OK on the navigation button. Λ OK **1. HOT DESK LOG IN** Press the [OK] soft button or press OK on the navigation button. 2. HOT DESK LOG OUT Λ BACK OK Enter password (3-11 digits) and "#", e.g., **DUMMY STATION 107** 55555#. ENTER PASSWORD STATION 132 (T) 01 FEB 08 06:00 am PICKUP CONF REDIAL

## HOT DESK LOG IN (Menu 5 + 1)

#### Chapter 1: 7224D Digital Phone Procedures

1-51

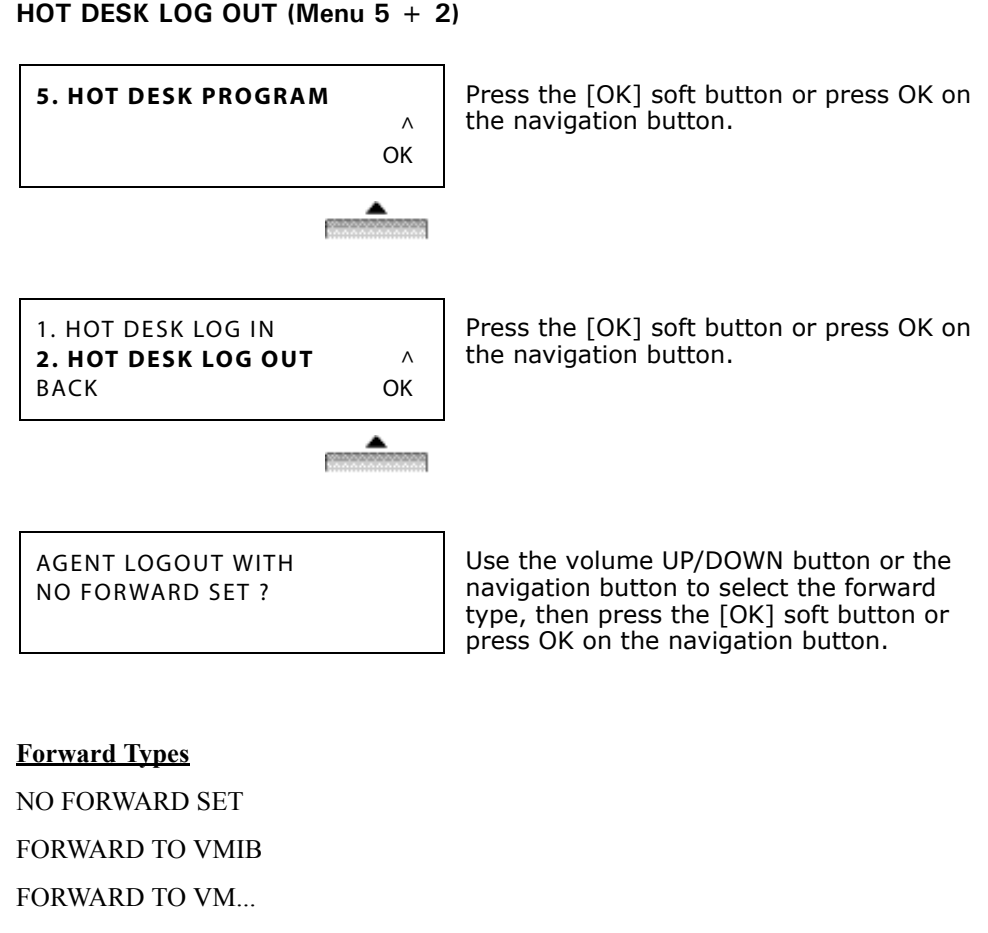

FORWARD TO SPD2000

FORWARD TO STA...

| DUMMY STATION 107 |      |          |  |
|-------------------|------|----------|--|
| 01 FEB 08         |      | 06:00 am |  |
| PICKUP            | CONF | REDIAL   |  |

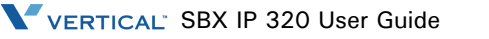

# Phone Book

[PHONE BOOK] and [DIAL BY NAME] are the same feature. To enter the Phone Book, press the "Down" area of the navigation button.

## DIAL BY ICM NAME (Nav Button Down + 1)

To enter the Phone Book, press the "Down" area of the navigation button.

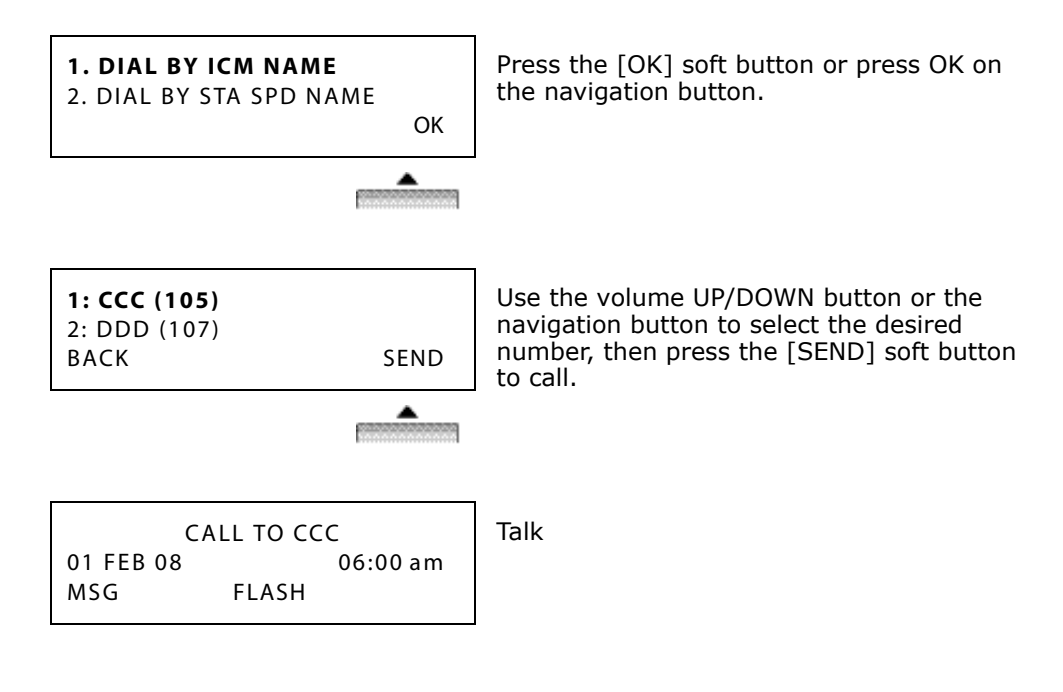

## DIAL BY STA SPD NAME (Nav Button Down Twice + 2)

To enter the Phone Book, press the "Down" area of the navigation button.

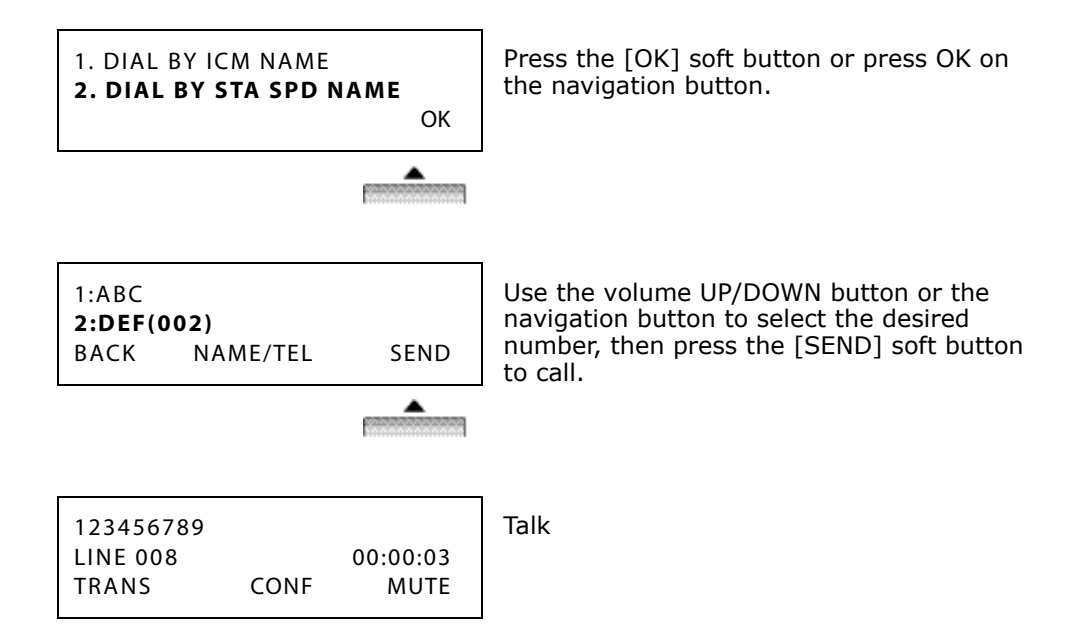

# DIAL BY SYS SPD NAME (Nav Button Down Three Times + 3)

To enter the Phone Book, press the "Down" area of the navigation button.

| 1. DIAL BY SYS SPD NAME<br>^<br>OK                     | Press the [OK] soft button or press OK on the navigation button.                                                                |
|--------------------------------------------------------|----------------------------------------------------------------------------------------------------|
|                                                        |                                                                                                    |
| 1. TEAM1(2000)<br>2. TEAM2(2001)<br>BACK NAME/TEL SEND | Use the volume UP/DOWN button or the navigation button to select the desired number, then press the [SEND] soft button to call. |
|                                                        |                                                                                                    |
| 123456789<br>LINE 008 00:00:03<br>TRANS CONF MUTE      | Talk                                                                                                    |

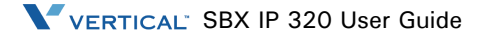

1-55

# Attendant Functions

#### Attendant Intrusion

The Attendant can intrude into a conversation between an extension and an outside line and create a 3-way conversation. An Intrusion flexible button is required to use intrusion and the attendant intrusion feature must be enabled in Admin Programming.

To make an Intrusion flexible button:

- 1. Press the [TRANS/PGM] button.
- 2. Press the flexible button to be programmed.
- 3. Press the [TRANS/PGM] button.
- 4. Dial "86".
- 5. Press the [HOLD/SAVE] button.

To intrude into a busy extension:

Press the programmed Attendant intrusion button when you access a busy extension (an Intrusion warning tone will be provided to the extension and a 3-way conference call is established).

To intrude into a busy line:

Press the CO button of the outside line (an Intrusion warning tone will be provided to the busy extension and a 3-way conference call is established).

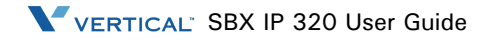

# **Attendant Station Programming**

An Attendant Station User Program Menu Display is provided on the keyset LCD to assist you in programming the features and functions.

- After pressing the [Trans/Pgm] button, items are available by dialing the Program Code directly or by either using the [VOL ▲▼] buttons or the up/down navigation buttons to scroll through the keyset menu items.
- Dial pad keys are used to enter selected options.

Press the [Trans/Pgm] to enter the Attendant Station User Program Menu. The various levels of the display menu are indicated by indentation.

## [01] Print

#### [1] SMDR

- [1] Print SMDR (Sta Base) enter station range
- [2] Delete Station Base enter station range
- [3] Print SMDR (Grp Base)
- [4] Delete (Grp Base)
- [5] Display Call Charge
- [6] Abort Printing
- [7] Print Lost Call
- [8] Delete Lost Call
- [2] Traffic
  - [1] Print All Summary select analysis time & type
  - [2] Print All Periodic enter print time
  - [3] Abort Periodic Print
  - [4] Print Atd Traffic select analysis time & type
  - [5] Print Call Summary
  - [6] Print Call Hourly
  - [7] Print H/W Usage select analysis time & type
  - [8] Print CO Summary
  - [9] Print CO Group Hourly enter CO Grp number

#### [02] COS

- [1] Set ICM Only Mode enter station range
- [2] Restore COS enter station range

#### [03] Authorization

[1] Change Authorization - enter station

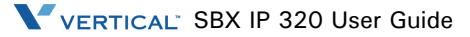

#### [04] Date And Time

- [1] Change (System) Date Time
- [2] Set Wake Up enter station range
- [3] Disable Wake Up enter station range
- [4] LCD Date Mode DDMMYY or MMDDYY
- [5] LCD Time Mode
- [6] Use PX Time/Date
- [7] Monitor Conf-Room enter room number (1-9)
- [8] Delete Conf-Room enter room number (1-9)

#### [05] Message

- [1] Pre-selected Msg Act enter station range & msg (00-20)
- [2] Preselected Msg Deact enter station range
- [3] (Sys) Custom Msg Reg enter station range & msg (11-20)
- [4] Erase VM Msg
- [5] Atd Del All CLI Msg

#### [06] Rec. VMIB Announcement

enter sys number (001-100)

#### [07] Supplementary

- [1] Cancel Features
- [2] Register Sta Name
  - enter station number and name
- [3] Disable CO Outgoing press CO flex btn (toggle)
- [4] Auto Ring Mode (1: day/2: night/3: on demand/4: weekend/5: auto ring mode)
- [5] ICM Box BGM Ch Sel select BGM Src (0-8)
- [6] BGM to Ext Port #1 select BGM Src (0-8)
- [7] BGM to Ext Port #2 (Invalid)
- [8] BGM to Ext Port #3 (Invalid)
- [9] Prepaid Call enter station range, then enter money
- [\*] LCD Display Language enter station range

#### Overriding an extension in DND mode

An Attendant can override a station in DND:

- 1. Call a station in DND(DND tone is heard).
- 2. Dial "\*" to override the extension. The station in DND will receive ring.

## Setting day/night/weekend mode

When a CO call comes in the system, the destination of CO call can be changed according to the ring mode. There are 5 ring modes – Day mode, Night mode, Weekend mode, On-demand mode, and Automatic Ring mode. The destination of a CO call can be set differently for each ring mode in Admin Programming.

To activate Day / On-Demand / Night / Weekend / Auto mode manually:

1. Press the [DND/FWD] button at the Attendant Station.

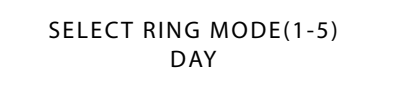

2. Select the desired mode by dialing digit 1-5.

(1: DAY, 2: NIGHT, 3: ON-DEMAND, 4: WEEKEND, 5: AUTO)

3. Press the [HOLD/SAVE] button.

#### Storing system speed dial numbers

| ENTER SPEED BIN NO(2000)                              | Press the [TRANS/PGM] button, then press the [SPEED] button.                                                 |
|-------------------------------------------------------|----------------------------------------------------------------------------------------------------|
| PAUSE FLASH D-TONE                                    |                                                                                                    |
|                                                       | 1                                                                                                    |
| ENTER CO-BTN/DIGIT(2000)<br>PAUSE FLASH D-TONE        | Dial the Speed Bin Number<br>(2000-2499)                                                                     |
|                                                       |                                                                                                    |
| 1234567<br>SPEED 2000<br>PAUSE FLASH D-TONE           | Dial the phone number to be stored,<br>then press the [HOLD/SAVE] button to<br>save.                         |
|                                                       | -                                                                                                    |
| JOHN<br>ENTER NAME (SPEED 2000)<br>PAUSE FLASH D-TONE | Enter a name (refer to "Entering<br>Characters" on page 1-59), then press<br>the [HOLD/SAVE] button to save. |

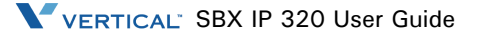

1-59

# **Entering Characters**

| . – 13<br>Q – 11<br>Z – 12<br>1 – 10           | A - 21<br>B - 22<br>C - 23<br>2 - 20 | D – 31<br>E – 32<br>F – 33<br>3 – 30 |
|------------------------------------------------|--------------------------------------|--------------------------------------|
| G-41<br>H-42<br>I-43<br>4-40                   | J – 51<br>K – 52<br>L – 53<br>5 – 50 | M - 61<br>N - 62<br>O - 63<br>6 - 60 |
| P - 71<br>Q - 72<br>R - 73<br>S - 74<br>7 - 70 | T - 81<br>U - 82<br>V - 83<br>8 - 80 | W-91<br>X-92<br>Y-93<br>Z-94<br>9-90 |
| Blank – *1<br>: – *2<br>, – *3                 | 0 - 00                               |                                      |

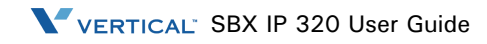

# Glossary

CO Line Central Office Line – also known as a trunk line, exchange line, or outside line

CONF Conference - where you can talk to 2 or more internal or external parties

DKTU Digital Key Telephone Unit - an LG-Nortel digital telephone

DND Do Not Disturb - the station is blocked to all incoming calls

FWD Forward - calls can be sent to another location such a voice mailbox or another station

ICM Intercom - describes internal calls within the telephone system

SLT Single Line Telephone - an analog telephone

Speed Dial A commonly used number stored in a speed bin for easy access

VMIB (or VMIU) Voice Message Interface Board - LG-Nortel integral Voice Processing card

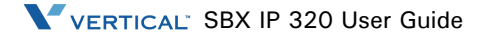

# 7208D Digital Phone Procedures

# 7208D Input/Output Devices and Buttons

The following diagram and its corresponding table identify the basic features of the 7208D keyset.

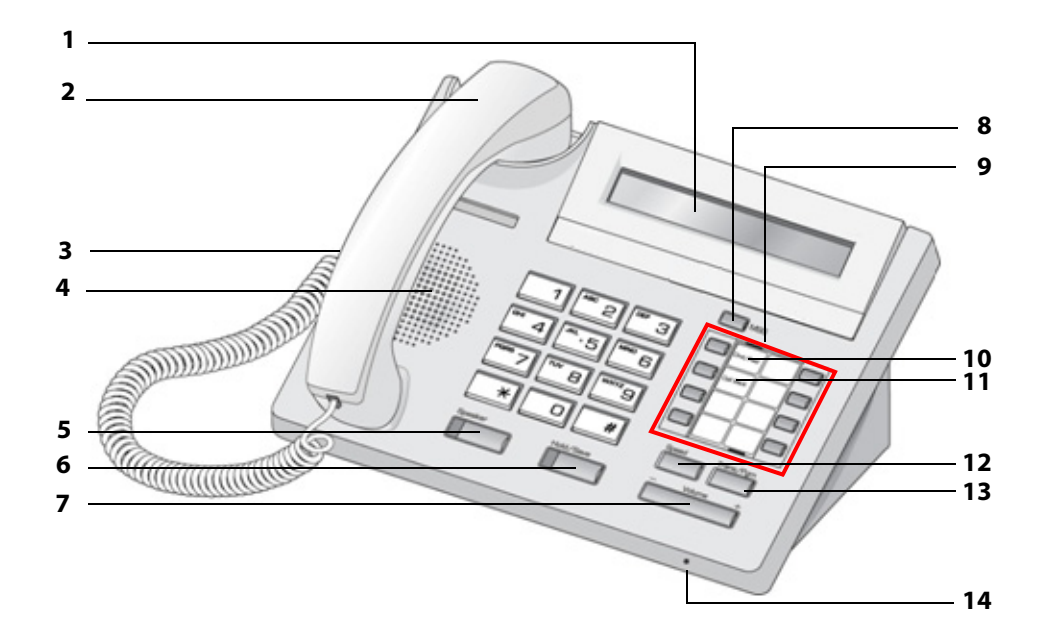

2-2

| 7208D Keyset - Basic Features |                                  |                                                                                                    |
|-------------------------------|----------------------------------|----------------------------------------------------------------------------------------------------|
| 1                             | LCD Display                      | Displays information about telephone status, dialing directories, and test message information.                                                                    |
| 2                             | Handset                          | Device used to listen/speak when on a call in handset mode.                                                                                                    |
| м                             | Headphone                        | When using a headphone, this button toggles the headphone state.                                                                                                   |
| 4                             | Speaker                          | Device used to listen to a caller in a handsfree mode when in speaker mode.                                                                                        |
| 5                             | Speaker Button                   | Speaker toggles speakerphone state between speaker mode and handset mode. The button is red when speakerphone is active.                                           |
| 6                             | Hold/Save Button                 | This button puts a call on hold or saves the PGM.                                                                                                    |
| 7                             | Volume                           | The volume button adjusts the audio level.                                                                                                    |
| 8                             | MSG LED                          | This button illuminated to indicate you have a message waiting.                                                                                                    |
| 9                             | Flexible Buttons                 | The 8 flexible buttons can be assigned as specific feature buttons.                                                                                                |
| 10                            | DND Button<br>(Flex Btn 1)       | The Do Not Disturb (DND) feature disables your phone from ringing. When DND is active, this button is red.                                                         |
| 11                            | Call Back Button<br>(Flex Btn 2) | A station can initiate a call back request to another busy<br>station. Once that station becomes idle, the station that<br>left the call back request is signaled. |
| 12                            | Speed Button                     | Used to access speed dialing, save number redial, and last number redial. Also used to access flexible button programming.                                         |
| 13                            | Trans/PGM Button                 | This button is used to set up a conference call or to transfer a call.                                                                                             |
| 14                            | MIC                              | Microphone used to speak to a caller in a handsfree mode when in speaker mode.                                                                                     |

# **Cable Connections**

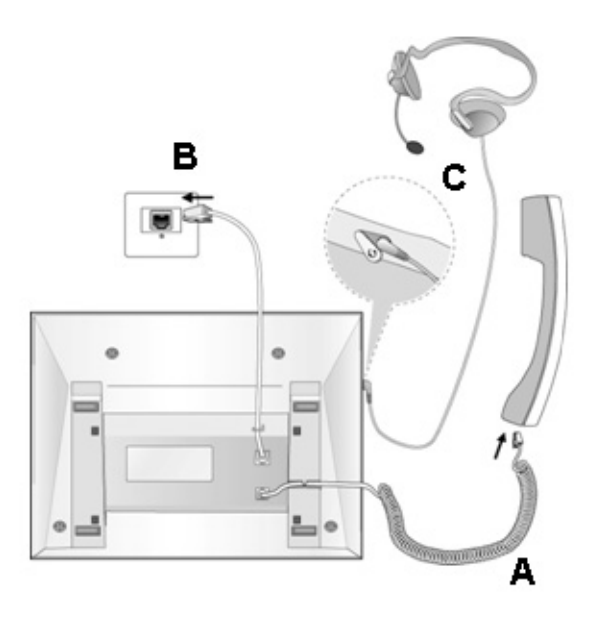

- A: Connect the telephone cord (curly cord) to the handset and the other end to the handset jack at the bottom of the telephone.
- **B:** Connect the line cable to the port at the bottom of telephone and the other end to the wall socket.
- **C:** Connect the Headphone to the headphone jack on the left side of the telephone (as viewed from the front).

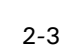

2-4

# **Basic Functions**

## Calls

#### Answer a Waiting Call

Press the flashing CO button.

#### Call Wait (Camp-on)

- 1. After receiving station busy tone, dial \*. A Camp-on tone sounds at the called station.
- 2. When called party answers, talk, or hang up to transfer another call to the called party.

#### Group Call Pick-up

When hearing an unattended phone ringing in your area:

- 1. Lift handset.
- Dial 566. You will be connected automatically to the caller.
  Note: you must be in the same pick-up group.

#### Last Number Redial

- 1. Lift the handset, press the [SPEAKER] button, or dial from a live keypad.
- 2. Dial 552 or press the [SPEED] button + dial \* + press the [HOLD/SAVE] button.

#### Place an Intercom Call

- 1. Lift the handset, press the [SPEAKER] button, or dial from a live keypad.
- 2. Dial the station number.

#### Place an Outside Call

- 1. Lift the handset, press the [SPEAKER] button, or dial from a live keypad.
- 2. Dial 9.
- 3. Dial the desired number.

#### Place an Outside Call on Hold

While connected to an external call, press the [HOLD] button.
#### Re-direct an Incoming Call (Call Pick-up)

When you hear another phone ringing in your area:

- 1. Lift the handset, press the [SPEAKER] button, or dial from a live keypad.
- 2. Dial 7.
- 3. Dial the extension number of the ringing station. You will be connected automatically to the caller.

#### **Retrieve an Outside Call on Hold**

Press the flashing flexible button.

Note: Calls will automatically recall after a pre-defined time.

#### Flexible Button Programming

Use the procedure and Numbering Plan code shown in the section "Flexible Button Programming" on page 1-16.

#### **Station Speed Dial Numbers - Storing**

- 1. Press the [TRANS/PGM] and [SPEED] button.
- 2. Dial speed bin number (range = 000-099).
- 3. Dial speed dial number you wish to store.
- 4. Press the [HOLD/SAVE] button.
- 5. Enter the name associated to the number.
- 6. Press the [HOLD/SAVE] button. A confirmation tone will sound.

#### **Station Speed Dial Numbers - Using**

- 1. Press the [SPEED] button.
- 2. Dial the desired speed dial bin number.

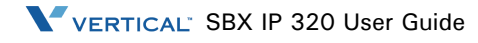

2-6

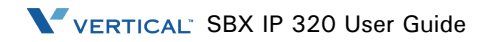

# **SLT Procedures**

## **Basic Functions**

The following procedures use the default numbering plan code, which can be changed in Admin Programming 104-107 and 109 depending on the user's needs.

## Account Code Entry

To identify a call, the system provides the user with an account code field in the Call Logging printout by entering an account code while on an outside call.

- 1. After dialing or during a conversation with an external party, press the hook switch.
- 2. Dial 550 and the account code (An account code can be up to 12 digits.)
- 3. Press the hook switch. Continue the conversation and hang up to finish the call.

#### Authorization Code Programming

- 1. Lift the handset.
- 2. Dial 563.
- 3. Dial 31.
- 4. Dial 3-5 digits as authorization code.
- 5. Press the hook switch.

#### Calls

#### Answer a Waiting Call

You will receive warning tone in the handset. Hang up the present call to take a new one.

#### **Call Forward**

- 1. Lift the handset.
- 2. Dial 554.
- 3. Dial the desired call forward number.
  - 1 Unconditional 3 No answer calls
  - 2 Busy calls 4 Busy/no answer calls
  - 5 Station off-net, unconditional with speed bin
  - 6 Station off-net, no answer with speed bin.
  - 7 Incoming outside line off-net (ATD only)
  - 8 Station unconditional off-net with telephone number
  - 9 Station No answer off-net with telephone number

To make a Call forward to the VMIB, press the # key after dialing call forward type (1-4).

To make off-net forward type 8 or 9, press hook switch after entering telephone number.

- 4. Dial the station number or Hunt Group to forward incoming calls to (Station: 100-132, Hunt Group: 620-629).
- 5. Hang up.

To cancel Call Forward, lift handset and dial 554 and # or, dial 559.

#### **Call Forward - Follow Me**

- 1. Go to the forwarding station and lift the handset.
- 2. Dial 554.
- 3. Dial 0.
- 4. Dial the station number from which calls are to be forwarded.
- 5. Dial the authorization code of the forwarded extension (The authorization code must be registered before "Follow Me" Call Forward can be set).
- 6. Dial the extension number that will receive the call.
- 7. Hang up.

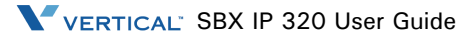

## Call Park

- 1. While connected to an outside call, lift the handset.
- 2. Press the hook switch.
- 3. Dial a parking location (601-610)
- 4. Hang up.

To retrieve a parked call:

- 1. Lift the handset.
- 2. Dial the parking location.

## Call Wait (Camp-on)

- 1. After receiving an intercom busy tone, dial \*.
- 2. Camp-on tone is heard at the called station.
- 3. When the called party answers, talk, or hang up to transfer the call.

## Group Call Pick-up

- 1. When hearing an unattended phone ringing in your area, lift the handset.
- 2. Dial 566. You will be connected to an incoming extension or outside line call (you must be in the same pick-up group).

## Last Number Redial

- 1. Lift the handset.
- 2. Dial 552.

## Place an Intercom Call

- 1. Lift the handset.
- 2. Dial the intercom number.

## Place an Outside Call

- 1. Lift the handset.
- 2. Dial 9 to access a CO line (In the following countries, dial 0 to access a CO line: Finland, Brazil, Norway, Netherlands, Belgium, Denmark, Spain, and Italy).
- 3. Dial the desired number.

#### Place an Outside Call on Hold

- 1. While connected to an extension call, press the hook switch.
- 2. Dial 560.

#### Place an Outside Call via CO Group Access

- 1. Lift the handset.
- 2. Dial 8 and a CO group number (01-24).
- 3. Dial the desired number.

#### Place an Outside Call via CO Individual Access

- 1. Lift the handset.
- 2. Dial 88 and a CO line number (01-12).
- 3. Dial the desired number.

#### Re-direct an Incoming Call (Call Pick-up)

- 1. When you hear a phone ringing in your area, lift the handset.
- 2. Dial 7.
- 3. Dial the extension number of the ringing phone.

## **Retrieve a Held Outside Call**

- 1. Lift handset.
- 2. Dial 8 # and CO line number (01-12).

-or-

You can dial 8 \* in case you don't remember the held CO number.

#### Screened Transfer

- 1. While connected to an outside line, press the hook switch.
- 2. Dial the desired extension number and wait to be answered.
- 3. Announce the call.
- 4. Hang up to complete the call transfer.

#### **Unscreened Transfer**

- 1. While connected to an outside line, press the hook switch.
- 2. Dial the desired extension number.
- 3. Hang up to complete the call transfer.

#### Conference

The system allows you to set up a 3-way conference.

- 1. Lift the handset.
- 2. Call the desired party. (outside or internal).
- 3. Press the hook switch.
- 4. Dial the internal extension number.
- 5. When the other party answers, press the hook switch twice in 2 seconds (All three parties are now connected).

#### Do Not Disturb (DND)

- 1. Lift the handset.
- 2. Dial 553.
- 3. Hang up.

To cancel Do Not Disturb:

- 1. Lift the handset.
- 2. Dial 559.
- 3. Hang up.

#### Handset Off-hook Alarm

Should the handset be left off the cradle unattended for any length of time, the user will receive a high pitched signal.

To cancel the signal, hang up.

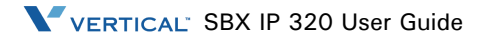

## **Message Waiting**

- 1. Lift the handset.
- 2. Dial the desired extension number. No reply from a key station or extension busy tone from an SLT station.
- 3. Press the hook switch.
- 4. Dial 556.
- 5. Hang up.

# Paging

- 1. Lift the handset.
- 2. Dial the desired page zone number.
- 3. Make your announcement.
- 4. Hang up to complete paging.

| Page Zones              |          |
|-------------------------|----------|
| Call all zones          | :549     |
| Call all internal zones | :543     |
| Internal zone 1-10      | :501-510 |
| External zone 1         | :545     |

## Paging - Meet Me

When hearing a paging announcement, dial 544.

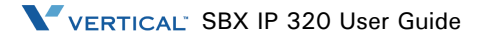

## **Pre-selected Messages**

You can choose a pre-selected message to be displayed on the LCD of the phone calling your station.

- 1. Lift the handset.
- 2. Dial 563 (Program Entry Code)
- 3. Dial 51.
- 4. Dial the following number and supplemental info to leave your message.

(01-10)Dial 01 + (Time) LUNCH, RETURN HH:MMDial 02 + (Date) ON VACATION, RETURN AT MM:DDDial 03 + (Time) OUT OF OFFICE RETURN TIME HH:MMDial 04 + (Date) OUT OF OFFICE RETURN MM:DDDial 05 OUT OF OFFICE RETURN UNKNOWNDial 06 + (External no.) CALL XX.... (17 digits)Dial 07 + (Extension you can be called) IN OFFICE, STA XXXXDial 08 + (Time) IN A MEETING, RETURN TIME HH:MMDial 09 AT HOMEDial 10 AT BRANCH OFFICE

- 5. Press the hook switch.
- 6. Hang up.

To erase a pre-selected message:

- 1. Lift the handset and dial 563 + 51 + #.
- 2. Press the hook switch.
- 3. Hang up.

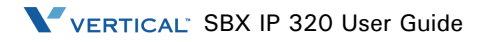

## **Programming Your Name**

- 1. Lift the handset.
- 2. Dial 563.
- 3. Dial 74.
- 4. Enter your name using the same codes as those of keysets (refer to "Entering Characters" on page 1-59).
- 5. Press the hook switch. A confirmation tone sounds.
- 6. Hang up.

## Queuing

If you access a busy line, you may request the system to place you on hold, until the next line becomes idle.

- 1. Lift the handset.
- 2. Press the hook switch.
- 3. Dial 556. A confirmation tone will sound when the call is accepted.
- 4. Hang up.

## **Returning Call to Host System**

If the SBX IP 320 is connected to another system, you can use this feature to transfer a call to an extension on the other system.

- 1. While connected to an extension call, press the hook switch.
- 2. Dial 551.
- 3. When you hear new dial tone from the other system, dial the extension number on the other system.
- 4. When the station answers, speak (Screened Transfer) or hang up (Unscreened Transfer) to transfer the call.

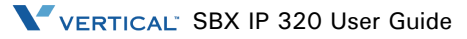

## Shuttle Call

- 1. An extension user engaged in an internal or external call, should briefly press hook switch to hold a call.
- 2. The holding party hears music on hold (if equipped).
- 3. Dial the second number of another internal or external party.
- 4. When the second call is connected, the extension user may alternate the call between holding parties by pressing the hook switch.
- 5. Then, you may make a conference by pressing the hook switch.

## **Station Speed Dial Numbers - Storing**

- 1. Lift the handset.
- 2. Dial 555.
- 3. Dial a speed dial number (000-099).
- 4. Dial speed dial number you wish to store.
- 5. Press the hook switch. A confirmation tone sounds.
- 6. Hang up.

## **Station Speed Dial Numbers - Using**

- 1. Lift handset.
- 2. Dial 558.
- 3. Dial the desired speed dial number (000-099).

## **Universal Night Answer**

- 1. When hearing an incoming signal on another phone or night bell, lift the handset.
- 2. Dial the UNA Access Code 569. You will be connected to the incoming call if it was programmed as an UNA line.

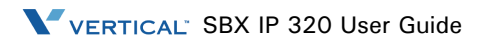

## **Voice Announcements**

#### Date & Time Prompt

- 1. Lift the handset.
- 2. Dial 563.
- 3. After the confirmation tone sounds, dial 62. The date & time prompt plays, e.g., "Date is March, 20th and Time is 00:00."

#### **Extension Number Prompt**

- 1. Lift the handset.
- 2. Dial 563.
- 3. After the confirmation tone sounds, dial 63. The extension number prompt plays, "This extension is XXXX.".

## **Extension Status Prompt**

- 1. Lift the handset.
- 2. Dial 563.
- 3. After the confirmation tone sounds, dial 64. The following items will be played:
  - a) Extension number
  - b) Intercom Answer Mode
  - c) Listed message X
  - d) Wake-up time XX:XX AM or PM
  - e) Do Not Disturb
  - f) Forwarded to extension XXXX
  - g) Forwarded to speed bin XXX
  - h) Queued CO XXX
  - i) Locked (Temporary Class of Service Charge)
  - j) COS X

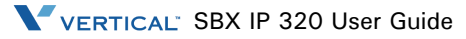

#### **Recording Your Message**

- 1. Lift the handset.
- 2. Dial 563.
- 3. After the confirmation tone sounds, dial 61.
- 4. Record your message.
- 5. Hang up.

Deleting Your Message:

- 1. Lift the handset.
- 2. Dial 563.
- 3. After the confirmation tone sounds, dial 66.

## **Recording a Paging Message**

- 1. Lift the handset.
- 2. Dial 563.
- 3. After the confirmation tone sounds, dial 65.
- 4. Record paging message.
- 5. Hang up.

Deleting a Paging Message:

- 1. Lift the handset.
- 2. Dial 563.
- 3. After the confirmation tone sounds, dial 67.

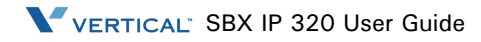

## **Voice Mail Messages**

- 1. Lift the handset.
- 2. Dial 557.
- 3. The message number prompt and the first voice message is played.
- 4. To delete current voice message and hear next message, dial #1.

-or-

To save current voice message and hear next message, dial #2.

-or-

To hear current voice message, dial #3.

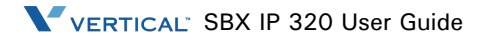

# Index

## Numbers

7208D Input/Output Devices and Buttons, 2-1

# Α

Account Code Entry - SLT, 3-1 ADVANCED PROGRAM (Menu 2), 1-38 Answer a Waiting Call - 7208D, 2-4 Answer a Waiting Call - SLT, 3-1 Attendant Functions, 1-55 Attendant intrusion, 1-55 Attendant Station Programming, 1-56 Authorization Code Programming - SLT, 3-1

# В

Barge-In Monitor, 1-10 BASIC PROGRAM (Menu 1), 1-31

# С

Cable Connections - 7208D, 2-3 Cable Connections - 7224D, 1-4 Call Back, 1-11 Call Forward, 1-11

Call Forward - Follow Me - SLT, 3-2 Call Forward - SLT. 3-2 Call Log, 1-24 Dialed Call, 1-26 Lost Call, 1-27 Answer, 1-27 Delete All, 1-28 Delete Current, 1-28 Name/Telephone Number, 1-29 Save, 1-29 Received Call, 1-25 Call Park - SLT, 3-3 Calls Answer a Waiting Call - 7208D, 2-4 Answer a Waiting Call - SLT, 3-1 Call Forward - Follow Me - SLT, 3-2 Call Forward - SLT, 3-2 Call Park - SLT, 3-3 Call Wait (Camp-on) - 7208D, 2-4 Call Wait (Camp-on) - SLT, 3-3 Group Call Pick-up - 7208D, 2-4 Group Call Pick-up - SLT, 3-3 Last Number Redial - 7208D, 2-4 Last Number Redial - SLT, 3-3 Place an Intercom Call - 7208D, 2-4 Place an Intercom Call - SLT, 3-3 Place an Outside Call - 7208D, 2-4 Place an Outside Call on Hold - 7208D, 2-4 Place an Outside Call on Hold - SLT, 3-4 Place an Outside Call - SLT, 3-3 Place an Outside Call via CO Group Access - SLT, 3-4 Place an Outside Call via CO Individual Access -

SLT, 3-4 Re-direct an Incoming Call (Call Pick-up) -7208D, 2-5 Re-direct an Incoming Call (Call Pick-up) - SLT, 3-4 Retrieve a Held Outside Call - SLT, 3-4 Retrieve an Outside Call on Hold - 7208D, 2-5 Screened Transfer - SLT, 3-4 Unscreened Transfer - SLT, 3-5 Calls (Placing or Answering), 1-5 Call Wait (Camp-on) - 7208D, 2-4 Call Wait (Camp-on) - SLT, 3-3 Camp on, 1-12 Character Map, 1-59 Checking voice mail messages, 1-13 CO Dialing, 1-13 CO Line Busy, 1-14 Conference, 1-17 CONFERENCE ROOM Create, 1-48 Delete, 1-49 CONFERENCE ROOM PROGRAM (Menu 4), 1-48Conference - SLT, 3-5 CO Talk, 1-15 CREATE A CONFERENCE ROOM (Menu 4 + 1), 1-48

## D

Date & Time Prompt - SLT, 3-10 Day/Night/Weekend Mode, 1-58 DELETE A CONFERENCE ROOM (Menu 4 + 2), 1-49 DIAL BY ICM NAME (Nav Button Down + 1),

#### 1-52

DIAL BY NAME, 1-52
DIAL BY STA SPD NAME (Nav Button Down Twice + 2), 1-53
DIAL BY SYS SPD NAME (Nav Button Down three times + 3), 1-54
Dialing Error, 1-20
DND Override, 1-57
Do Not Disturb, 1-20
Do Not Disturb (DND) - SLT, 3-5

# Ε

EAR-MIC PROGRAM (Menu 2 + 5), 1-46 ENBLOCK PROGRAM (Menu 1 + 6), 1-37 Entering Characters, 1-59 Extension Number Prompt - SLT, 3-10 Extension Status Prompt - SLT, 3-10

## F

Flexible Button Programming, 1-16 Follow-me Forward, 1-11

# G

Getting Started, 1-1 Glossary, 1-60 Group Call Pick-up - 7208D, 2-4 Group Call Pick-up - SLT, 3-3

# Н

Handset Off-hook Alarm - SLT, 3-5 HOT DESK LOG IN (Menu 5 + 1), 1-50 HOT DESK LOG OUT (Menu 5 + 2), 1-51 HOT DESK PROGRAM (Menu 5), 1-50 H/T/P Programming, 1-33

# I

Idle Display, 1-17 Intercom Busy, 1-19 Intercom Call - 7208D, 2-4 Intercom Call - SLT, 3-3 Intercom Dialing, 1-19 Intercom Dialing Error, 1-20 Intercom Do Not Disturb, 1-20 Intercom Receiving, 1-20 Intercom Ring BackRing Back, 1-20 Intercom Talk Indications, 1-21

## L

LANGUAGE PROGRAM (Menu 1 + 5), 1-36 Last Number Redial - 7208D, 2-4 Last Number Redial - SLT, 3-3

## Μ

Manual Dialing, 1-13 Menu (Programming), 1-30 Message Waiting - SLT, 3-6

## MODE (H/T/P) PROGRAM (Menu 1 + 3), 1-33

## Ν

Name Display On My Phone, 1-21
Name Programming SLT, 3-8
Navigation Button and Soft Buttons, 1-9
No Answer Off-net Forward telephone number (Unconditional), 1-12
No Answer Off-net Forward with speed bin (Unconditional), 1-12

# 0

Off Hook, 1-21 Outside Call - 7208D, 2-4 Outside Call on Hold - SLT, 3-4 Outside Call - SLT, 3-3 Overriding an extension in DND mode, 1-57

## Ρ

Paging, 1-21 Paging - Meet Me - SLT, 3-6 Paging - SLT, 3-6 Park a call and Retrieve a Parked call, 1-22 PASSWORD PROGRAM (Menu 1 + 4), 1-34 Phone Book, 1-52 Pickup, 1-18 Place an Intercom Call - 7208D, 2-4 Place an Intercom Call - SLT, 3-3 Place an Outside Call - 7208D, 2-4 Place an Outside Call on Hold - SLT, 3-4
Place an Outside Call - SLT, 3-3
Place an Outside Call via CO Group Access - SLT, 3-4
Place an Outside Call via CO Individual Access - SLT, 3-4
Placing or Answering Calls, 1-5
Pre-selected Messages - SLT, 3-7
PRESELECTED MSG PROGRAM (Menu 2 + 2), 1-40
Programming Menu, 1-30
Programming Your Name - SLT, 3-8

# Q

Queuing - SLT, 3-8

## R

Recording a Paging Message - SLT, 3-11

Recording Your Message - SLT, 3-11 Redial, 1-19 Re-direct an Incoming Call (Call Pick-up) - 7208D, 2-5 Re-direct an Incoming Call (Call Pick-up) - SLT, 3-4 RESTORING COS MODE (Menu 2 + 3), 1-43 Retrieve a Held Outside Call - SLT, 3-4 Retrieve an Outside Call on Hold - 7208D, 2-5 Returning Call to Host System - SLT, 3-8

RING PROGRAM (Menu 1 + 2), 1-32

## S

Screened Transfer - SLT, 3-4 Setting day/night/weekend mode, 1-58 Shuttle Call - SLT, 3-9 Soft Buttons and Navigation Button, 1-9 Speed Dialing, 1-14 SPEED PROGRAM (Menu 3), 1-47 SPK/HEADSET PROGRAM (Menu 2 + 4), 1-45 STATION COS PROGRAM (Menu 2 + 3), 1-42 STATION NAME PROGRAM (Menu 1 + 1), 1-31 Station Speed Dial Numbers - Storing - 7208D, 2-5 Station Speed Dial Numbers - Storing - SLT, 3-9 Station Speed Dial Numbers - Using - 7208D, 2-5 Station Speed Dial Numbers - Using - SLT, 3-9 Station User Programming, 1-6 Storing system speed dial numbers, 1-58 System Speed Dial, 1-58

# т

Transfer Screened - SLT, 3-4 Unscreened - SLT, 3-5 Two way Recording, 1-22

## U

Unconditional, No Answer Off-net Forward telephone number, 1-12 Unconditional, No Answer Off-net Forward with speed bin, 1-12 Universal Night Answer - SLT, 3-9 Unscreened Transfer - SLT, 3-5 Use my voice mail (VMIU card required), 1-22

# V

Voice Announcements - SLT, 3-10 Voice Mail, 1-22 Voice mail messages (checking), 1-13 Voice Mail Messages - SLT, 3-12 Voice Over, 1-24

## W

WAKE UP PROGRAM (Menu 2 + 1), 1-38 WALKING COS MODE (Menu 2 + 3), 1-44

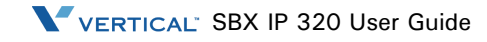

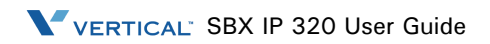